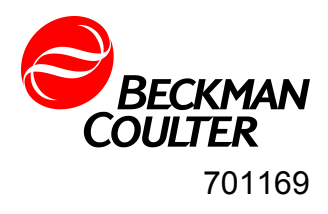

# **PortAll Software Version 2**

User Manual

11/2013, Edition 6

| Section 1 General information                      | 3        |
|----------------------------------------------------|----------|
| 1.1 Safety information                             | 3        |
| 1.1.1 Use of hazard information                    | 3        |
| 1.2 General product information                    |          |
| 1.2.1 Standard vs. Life Sciences version           | 4        |
| 1.2.2 Supported particle counters                  | 4        |
| Section 2 Installation                             | 5        |
| 2.1 Computer requirements                          | 5        |
| 2.2 Install PortAll                                | 5        |
| 2.3 Install the license                            | 5        |
| Section 3 Operation                                | 9        |
| 3.1 PortAll Overview                               | 9        |
| 3.1.1 Main screen description                      |          |
| 3.1.2 Icon descriptions                            |          |
| 3.2 Set up PortAll                                 | 11       |
| 3.2.1 Set passwords                                | 11       |
| 3.2.2 Recover admin password                       | 11       |
| 3.2.3 Establish users (Life Sciences version only) | 11       |
| 3.3 Set up particle counters                       | 14       |
| 3.3.1 Add particle counters                        | 14       |
| 3.3.2 Edit descriptions                            |          |
| 3.3.3 Set up locations                             | 17       |
| 3.3.4 Set up groups                                |          |
| 3.3.5 Edit groups                                  | 19       |
| 3.3.6 Normalize count data                         | 20       |
| 3.4 Collect data                                   |          |
| 3.4.1 Manual data collection                       |          |
| 3.4.1.1 Set up manual operation                    |          |
| 3.4.1.2 Download data                              |          |
| 3.4.1.3 Import MET ONE 3400 data                   |          |
| 3.4.1.4 Save data                                  |          |
| 3.4.1.5 Print data                                 |          |
| 3.4.2 Automatic data collection                    |          |
| 3.4.2.1 About schedules                            |          |
| 3.4.2.2 Set up a schedule                          |          |
| 3.4.2.3 Enable schedules                           |          |
| 3.4.2.4 SOIL SCHEQUIES                             |          |
| 3.5 Giapii uala                                    |          |
| 3.5.1 Show graph of data                           | ວາ       |
| 3.5.2 Euli yidpiis                                 | ວ∠<br>ຊຊ |
| 3.5.4 Export graphs                                |          |
| 3.6. Archivo data or backun databasos              |          |
| 3.6.1 Create an archive                            |          |
| 3.6.2 View an archive                              |          |
| 3.6.3 Back up the database                         |          |
| 3.6.4 Restore the database                         |          |
| 3.7 Make compliance reports                        |          |
| 3.7.1 Make a report                                |          |
| 3.7.2 Report description                           |          |
| 3.8 Audit Trails—Life Sciences only                |          |
|                                                    | -        |

| 3.8.1 View the audit trail<br>3.8.2 Print the audit trail |  |
|-----------------------------------------------------------|--|
| Appendix A Compliance calculations                        |  |
| END-USER LICENSE AGREEMENT                                |  |

# Section 1 General information

The information in this manual has been carefully checked and is believed to be accurate. However, the manufacturer assumes no responsibility for any inaccuracies that may be contained in this manual. In no event will the manufacturer be liable for direct, indirect, special, incidental or consequential damages resulting from any defect or omission in this manual, even if advised of the possibility of such damages. In the interest of continued product development, the manufacturer reserves the right to make improvements in this manual and the products it describes at any time, without notice or obligation.

Revised editions are found on the manufacturer's website.

# 1.1 Safety information

Please read this entire manual before unpacking, setting up or operating this equipment. Pay attention to all danger, warning and caution statements. Failure to do so could result in serious injury to the operator or damage to the equipment.

Make sure that the protection provided by this equipment is not impaired, do not use or install this equipment in any manner other than that specified in this manual.

### 1.1.1 Use of hazard information

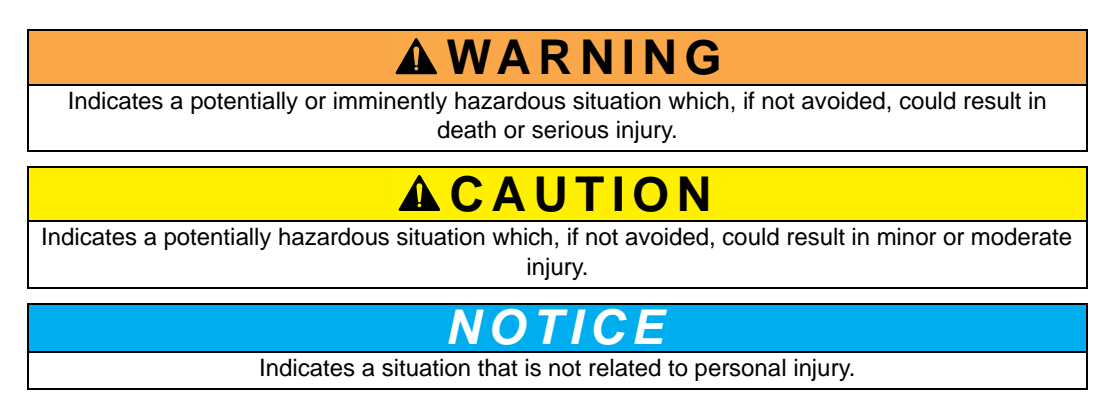

Note: Information that supplements points in the main text.

# **1.2 General product information**

PortAll Version 2 Software retrieves and stores count data from one or more particle counting devices in local or remote environments. The count information is shown in spreadsheet format.

PortAll also allows the user to graph and save data. Tabular data can be saved as a .csv file using either a comma separator or TAB separator. Graphed results can be exported in several formats: .jpg, .bmp, .png or text only. Calculated results in the compliance standards reports can be exported in several formats: .pdf, .slx, .doc or .rtf.

The count data can be retrieved automatically at pre-scheduled times, or retrieved on demand. All retrieved raw data is saved in a secure database.

PortAll Version 2 provides an EU GMP Annex 1 report in addition to FS209E, ISO 14644-1, and BS5295 reports.

### 1.2.1 Standard vs. Life Sciences version

The Life Sciences version of PortAll adds specific capabilities to Standard PortAll, including expanded user security and audit trails. These differences are listed in Table 1. The possibility to access the Life Science functionality is determined by the license code.

| Standard Version                                        | Life Sciences Version                                                                           |
|---------------------------------------------------------|-------------------------------------------------------------------------------------------------|
| Password required only for:                             |                                                                                                 |
| Adding new hardware                                     |                                                                                                 |
| Editing hardware descriptions                           |                                                                                                 |
| <ul> <li>Scaling/normalization configuration</li> </ul> | Unique login required for all functions                                                         |
| New location setup                                      |                                                                                                 |
| Editing groups                                          |                                                                                                 |
| Adding or revising schedules                            |                                                                                                 |
| Password required to login                              | Unique user ID and password required to login                                                   |
|                                                         | Two levels of user permissions:                                                                 |
| One level of user permissions                           | Operator                                                                                        |
|                                                         | Administrator                                                                                   |
|                                                         | Password protection that includes:                                                              |
|                                                         | Minimum password and user ID length                                                             |
|                                                         | Password expiration dates                                                                       |
| Password protection                                     | Lock-out features after a number of failed attempts                                             |
|                                                         | Automatic lock-out after a period of inactivity                                                 |
|                                                         | <ul> <li>Ability to temporarily or permanently lock-out<br/>individual user accounts</li> </ul> |
| No audit trail                                          | Secure audit trail                                                                              |

Table 1 Standard vs. Life Sciences PortAll

# 1.2.2 Supported particle counters

The particle counters that are supported by PortAll Version 2 are shown in Table 2. Firmware revision numbers are current at time of publication; contact the manufacturer for the most current information.

| Counter Model | Brand   | Firmware<br>Revision | Counter Model | Brand         | Firmware<br>Revision |
|---------------|---------|----------------------|---------------|---------------|----------------------|
| CNC 1104      | MET ONE | 2081814-1-D          | 2408          | MET ONE       | 2084265-1-L          |
| 227           | MET ONE | 2082513-1B           | 3300 Series   | MET ONE       | 2084053-1-L          |
| 237           | MET ONE | 2084270-1-D          | 3400 Series   | MET ONE       | 4.02.06              |
| WGS 267       | MET ONE | 2081407-1E           | 3411 Series   | MET ONE       | 4.02.06              |
| 21xx          | MET ONE | 2084265-1-L          | HHPC-2        | ARTI, MET ONE | CS100015             |
| 22xx          | MET ONE | 2084265-1-L          | HHPC-6        | ARTI, MET ONE | 2087005-1-D          |
| 2400          | MET ONE | 2084265-1-L          |               |               |                      |

Table 2 Buffered particle counters supported by PortAll Version 2

# NOTICE

Installing PortAll to comply with standards and regulations such as 21 CFR Part 11 requires that the files and installation CD-ROM be kept in a secure location. This requires administrator-level permissions in the Microsoft<sup>®</sup> Windows environment. Make sure that the user installing PortAll is a Windows administrator before proceeding.

# 2.1 Computer requirements

Hardware Minimum Recommended

CPU type Intel® Pentium® IV 1 GHz processor 32bit (x86) or 64bit (x64)

Free Disk Space 1.5 GB

Memory: RAM 512 MB (32bit (x86) or RAM 1 GB RAM 64bit (x64)

Video Display: SVGA 800X600 256 Colors

Serial port required for 237, 2100, 2400, 3300 etc. series particle counter.

One available USB port required for 3400 series particle counters

#### Supported Operating Systems

- Microsoft Windows XP Professional (SP2 or greater)
- Microsoft® Vista Professional (32 bit and 64 bit)
- Microsoft® Windows 7 (32 bit and 64 bit)
- Microsoft® Windows 8 (32 bit and 64 bit)
- Microsoft Internet Explorer® 5.x or greater

# 2.2 Install PortAll

Complete the following steps to install PortAll Software Version 2 on a computer:

- 1. Before installing PortAll, exit all other open applications.
- 2. Insert the CD into the CD-ROM drive. The installation program will automatically start.
- **3.** A pop-up window opens to confirm that Internet Explorer 5.x or higher is used. Click **OK**.
- 4. The InstallShield Wizard opens. Click **NEXT** to proceed with installation.
- 5. Follow the installation instructions and accept the terms of the licensing agreement.
- 6. When installation is complete, click FINISH. A PortAll icon is shown on the desktop.

# 2.3 Install the license

When PortAll is started for the first time, the user will be presented with a login window that has a button labeled "License". This allows the user to license the software without having to login first. If the software is not licensed at this stage it will open in demonstration mode, without particle counters connected. To connect particle counters to PortAll, the license must be installed. License files (\*.lic) are available by email from the manufacturer. For all licenses, an administrator-level user must load the license.

- 1. Double-click the **PORTALL** icon on the desktop or go to **Start** > **Programs** > **PortAll**. A login window opens.
- 2. Enter the default User ID and password:

- User ID: admin
- Password: 123456
- 3. Click LOGIN. PortAll opens in demonstration mode (Figure 1).

| 😼 Port                                                                                                    | All *** Demo M    | ode ***                 |                     |  |
|----------------------------------------------------------------------------------------------------|-------------------|-------------------------|---------------------|--|
| *                                                                                                    | Po                | rtAllersi               | on 2                |  |
|                                                                                                    | Particle Counters | Data Display            | Scheduler           |  |
| and the second second s | All Counters      | Model: Demo Counter SN: | DM012345 Comport: 1 |  |
|                                                                                                    | 2001.03.03.03.00  | Name: Demo Counter      | Device: 0           |  |
|                                                                                                    |                   |                         |                     |  |

Figure 1 PortAll Window—Demo Mode

4. Move the mouse over the thumbtack icon to show additional icons.

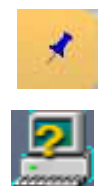

5. Click on the HELP ABOUT icon. The About PortAll screen opens (Figure 2).

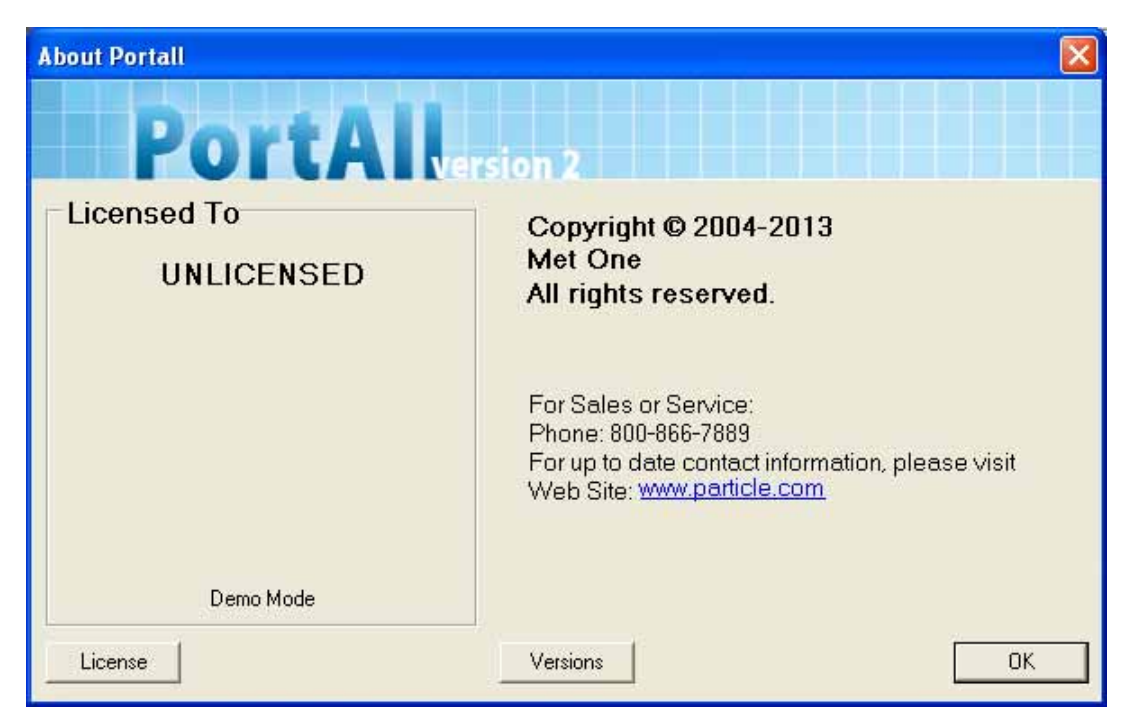

Figure 2 About PortAll Screen

- 6. Click LICENSE. The File Open window opens.
- 7. Navigate to the license file location and click **OPEN**. When complete, a confirmation window is shown. Click **OK**.

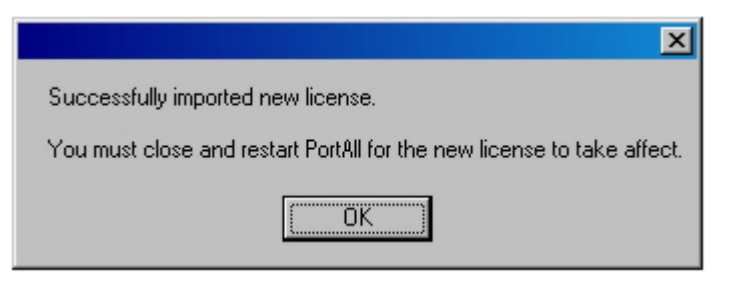

8. Click YES to restart PortAll.

# Section 3 Operation

# 3.1 PortAll Overview

Particle counters can be connected to a computer for data collection. For the 3400 particle counters, a USB port is used. The appropriate USB device driver is automatically installed with PortAll.

Once PortAll is installed, start the software.

1. Double-click the **PORTALL** icon on the desktop or go to **Start** > **Programs** > **PortAll**. A login window opens.

| Please Login |       |
|--------------|-------|
| User ID -    |       |
|              |       |
| Password -   |       |
|              |       |
|              | Login |
| License      |       |

2. Enter the User ID and password.

Note: On initial startup, enter admin for the User ID and 123456 for the password.

3. Click LOGIN. The main PortAll screen opens (Figure 3).

# 3.1.1 Main screen description

| I | PortAll 3                         |           | X |
|---|-----------------------------------|-----------|---|
| 1 | Particle Counters<br>All Counters | Scheduler |   |

#### Figure 3 PortAll Main Screen

| 1 | Icon tools—     | 4 | Particle counters tab-section 3.3 on page 14 |
|---|-----------------|---|----------------------------------------------|
| 2 | Thumbtack icon— | 5 | Data Display tab—section 3.4 on page 24      |
| 3 | Title bar       | 6 | Scheduler tab—section 3.4.2 on page 30       |

# 3.1.2 Icon descriptions

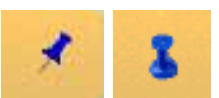

Put the mouse over the thumbtack icon to show the icon tools. Click to make the icons stay in view. For a description of the icon tools, refer to Table 3.

 Table 3 Main screen icon description

| lcon | Name                                            | Description                                                          | lcon   | Name                                            | Description                                                                                    |
|------|-------------------------------------------------|----------------------------------------------------------------------|--------|-------------------------------------------------|------------------------------------------------------------------------------------------------|
|      | Login/Logout                                    | Open the Login screen                                                |        | Setup Locations                                 | Add a Location ID and<br>Location Name for a particle<br>counter (section 3.3.3 on<br>page 19) |
|      | Change Password                                 | Open the Change Password<br>screen (section 3.2.1 on<br>page 11)     |        | Edit Groups                                     | Add or edit group names for<br>particle counters<br>(section 3.3.4 on page 20)                 |
|      | Setup Users—<br>(Life Sciences<br>version only) | Add users and set security<br>criteria (section 3.2.3 on<br>page 11) | T<br>T | Audit Trail—<br>(Life Sciences<br>version only) | View or print an audit trail<br>(section 3.8 on page 45)                                       |

| lcon                         | Name                      | Description                                                                      | lcon | Name        | Description                                                                |
|------------------------------|---------------------------|----------------------------------------------------------------------------------|------|-------------|----------------------------------------------------------------------------|
|                              | Add Hardware              | Add particle counters to the system (section 3.3.1 on page 14)                   |      | Reports     | Create reports with<br>compliance calculations<br>(section 3.7 on page 37) |
|                              | Edit Hardware             | Edit particle counter<br>descriptions (section 3.3.2<br>on page 18)              | -    | USB imports | Import data from a USB<br>storage device<br>(section 3.4.1.3 on page 28)   |
| <b>24</b><br>24 <sup>7</sup> | Scaling/<br>Normalization | Set up criteria to<br>automatically normalize data<br>(section 3.3.6 on page 22) | 2    | Help About  | Install license and get<br>version information<br>(section 2.3 on page 5)  |

Table 3 Main screen icon description

# 3.2 Set up PortAll

### 3.2.1 Set passwords

Complete the following steps to set a new password.

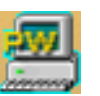

- 1. Click on the **PASSWORD** icon. The Change Password window opens.
- **2.** Enter the Old Password.
- 3. Enter the New Password and click OK.

### 3.2.2 Recover admin password

**Important Note:** To support standards and regulations such as 21 CFR Part 11, the PortAll installation CD-ROM should be handled in accordance with the organization's Standard Operating Procedure (SOP) addressing the use of appropriate controls over systems documentation.

To reset the administrator password:

- 1. Load the PortAll CD-ROM.
- 2. In Windows Explorer, open the Admin Utility folder.
- 3. Double-click on the DefaultAdmin.exe file.
- 4. Click the CREATE DEFAULT ADMINISTRATOR button.
- 5. When prompted, navigate to the Settings database directory and select **Settings.mbd**.

Note: In demonstration mode, select the DemoSettings.mbd file.

6. The default administrator's password is reset to 123456.

### 3.2.3 Establish users (Life Sciences version only)

Complete the following steps to create a new user.

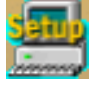

- 1. Click the **SETUP USER** icon. The User Manager window opens (Figure 4).
- 2. To create a new user, click the ADD USER button. The User Details window opens (Figure 5).

| User Manager                       |                          | ×                 |
|------------------------------------|--------------------------|-------------------|
| Users -                            |                          |                   |
| Default Admin<br>Chris Smith       |                          | <u>A</u> dd User  |
|                                    |                          | <u>E</u> dit User |
|                                    |                          |                   |
| Include disabled user accounts     |                          |                   |
| -Security Settings                 |                          |                   |
| Minimum UserName :<br>5            | Intruder Attempts :<br>3 |                   |
| Minimum UserID :<br>5              | Lockout Time (min)<br>30 | ):                |
| Minimum Password :<br>5            | Password Expiratio       | n (days) :        |
| Auto Log Off Timeout (min) :<br>15 |                          | Apply             |
|                                    |                          | <u>C</u> lose     |
|                                    |                          |                   |

Figure 4 User Manager Window

| User Details                                                                                                    | X                                 |
|----------------------------------------------------------------------------------------------------|-----------------------------------|
| User's Full Name -<br>Chris Smith                                                                                                    | User Type<br>C Operator           |
| User ID -<br>csmith                                                                                                    | <ul> <li>Administrator</li> </ul> |
| Password -                                                                                                    | Change Password                   |
| User Rights  Create/Modify Users  Database Maintenance  View/Print Audit Trail  Export Data  Manual Counter Control  Create/Modify Counter Configuration | C Account Disabled/<br>Locked out |
| Create/Modify Schedules<br>Reports/Standards Calulation                                                                                                  | <u>ок</u>                         |
|                                                                                                    | Cancel                            |

Figure 5 User Details Window

- **3.** Enter the user's full name as it should appear in audit logs, the user ID he or she will use to log into PortAll Version 2, and an initial password.
  - User names, IDs, and passwords must be unique, alphanumeric, and contain no symbols. They must be at least 5 characters and no longer than 25 characters.
  - User names and passwords are case-sensitive.

**Note:** As a user is created, a checkmark will appear in Change Password. PortAll's default is to ask each user to change the password on initial login.

- **4.** Indicate whether the user will have operator- or administrator-level privileges by selecting the appropriate user type.
  - **Operators** have limited access to the system. Their default user rights are manual counter control, view data, graph data, change their own passwords, print data, and print graph. Operators may also clear counter buffers, counter configuration, remote modem configuration, scheduling, view historical data, and standards calculations if so designated.
  - Administrators may access anything within PortAll Version 2. In addition to the rights of an operator, administrators may also access user configuration, system configuration, view/print the audit trail, and database maintenance (backup and archive). All rights are optional.
- 5. Click **OK** to create the user account and return to the User Manager Window.
- 6. In the User Manager Window, the user account appears. The options listed in the User Manager Window apply to all users:
  - Minimum User Name
  - Minimum User ID

- Minimum Password
- Auto Log Off Timeout (min)
- Intruder Attempts
- Lockout Time (min)
- Password Expiration (days)
- 7. Click APPLY to save the changes.
- 8. Click CLOSE to exit the User Manager.

# 3.3 Set up particle counters

Be aware that once a particle counter is added to the system, it may not be modified or removed from the system. To change the address location of a particle counter, the particle counter must be completely re-entered and the old location cannot be deleted.

**Note:** Some counters, like the MET ONE 3400 Series Portable Airborne Particle Counters, will automatically be recognized and added to the list by PortAll. Users may be prompted to enter a counter name. In this case, click on the counter that automatically appears in the counter list to complete the setup process.

### 3.3.1 Add particle counters

Before adding a particle counter to the PortAll Version 2 system:

- Make sure all physical connections between the particle counter and the computer have been made.
- Turn on the particle counter.

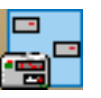

- 1. From the PortAll main screen, click the ADD NEW HARDWARE icon. The Add New Hardware Wizard opens.
- 2. Click NEXT to continue. The Identify New Device screen is show. (Figure 6)
- 3. Enter the information about the particle counter:
  - Select the model number of the particle counter from the drop-down list.
  - Enter the serial number of the particle counter.
  - Name the device so that it is easily recognized within PortAll Version 2 screens and data file. (Figure 7)
- 4. Click NEXT. The Enter IP Address screen opens. (Figure 8).
- 5. Enter the IP address and click on NEXT or just click on NEXT and have PortAll scan for the counter. (Figure 9)
- 6. If a Firewall is enabled, a Security alert may appear. Select UNBLOCK or ALLOW ACCESS to allow PortAll to communicate over the network.
- 7. Click on the found counter to highlight it and then select NEXT. A summary screen is shown (Figure 10). Review the information and click FINISH to add the particle counter to the PortAll system.
- 8. Click on the Particle Counter tab on the main screen and verify that the particle counter is shown in the list. (Figure 11)

| Add New Hardware                                                                                                    |                                                                                                    |
|----------------------------------------------------------------------------------------------------|----------------------------------------------------------------------------------------------------|
| Identify New Device<br>Select the type of device you wish to add from the drop down list box<br>of the device and a name for the new device. This information will be<br>when you wish to communicate with it.                                                                                                   | below. Then enter the serial number<br>used to uniquely identify the device                                                                                                    |
| Step 1: Select the device model from the drop down list<br>3413 (Ethernet Modbus)<br>3400 (Ethernet Modbus)<br>3400 (Serial Modbus)<br>3411 (Ethernet Modbus)<br>3413 (Ethernet Modbus)<br>3413 (Serial Modbus)<br>3415 (Ethernet Modbus)<br>3415 (Serial Modbus)<br>3415 (Serial Modbus)<br>415 (Serial Modbus) | ▼ ■ ■ </th |

# Figure 6 Identify New Device

| Add New Hardwa                                                | re                                                                                                    |
|---------------------------------------------------------------|----------------------------------------------------------------------------------------------------|
| Identify New<br>Select the ty<br>of the device<br>when you wi | <b>Device</b><br>ype of device you wish to add from the drop down list box below. Then enter the serial number<br>e and a name for the new device. This information will be used to uniquely identify the device<br>ish to communicate with it. |
|                                                               | Step 1: Select the device model from the drop down list         3413 (Ethernet Modbus)         Step 2: Enter the Serial Number of the device                                                                                                    |
|                                                               | 0081095001<br>Step 3: Give the device a name<br>3413                                                                                                    |
|                                                               | < <u>B</u> ack <u>N</u> ext > <u>C</u> ancel                                                                                                    |

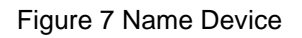

| Add New Hardware                                                                                                    |
|----------------------------------------------------------------------------------------------------|
| Enter IPAddress<br>Enter the IP Address and port number that you will use when communicating with this device. If you do not<br>know the IP Address and port number, you may scan by leaving both the IP Address and port number<br>blank. |
| IP Address                                                                                                    |

Figure 8 Enter IP Address.

| Add New Hardware                                                                                                    |  |  |
|----------------------------------------------------------------------------------------------------|--|--|
| Scan For Devices<br>Scanning for ethernet devices that match the selected model. After the scan is complete, select the device<br>that you want to add from the list below, and the information about that device will be displayed. If no<br>devices was found, you may click the Back button to try it again. |  |  |
| ScanningDone                                                                                                    |  |  |
| Devices Found<br>Model: 3413<br>IP Address: 192.168.1.13<br>EPROM: 4.08<br>SN: 0081095001                                                                                                    |  |  |
| < <u>B</u> ack <u>N</u> ext > <u>C</u> ancel                                                                                                    |  |  |

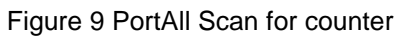

| Add New Hardware                                                                                                    |
|----------------------------------------------------------------------------------------------------|
| Finished<br>Check the information below. If the information is correct, click the Finish button to save the information. |
| Model: 3413<br>Serial Number: 0081095001<br>Name: 3413<br>EPROM: 4.08<br>Driver: PortAll.CEthernetModbusDrv              |
| < <u>B</u> ack <u>F</u> inish <u>C</u> ancel                                                                             |

Figure 10 Summary Screen

# Operation

| Po                | rtAll              | ersion 2             |              | HACH             |
|-------------------|--------------------|----------------------|--------------|------------------|
| Particle Counters | Data Displa        | y   :                | Scheduler    |                  |
| All Counters      | Model: 2400        | SN: 012              | Comport: 1   |                  |
|                   | Name: 2400 on ID0  |                      | Device: 0    |                  |
|                   |                    | SN: 13579            | 192.168.1.12 |                  |
|                   | Name: 3413 Pilot 1 |                      | 3            |                  |
|                   |                    | SN: 2100             | Comport: 1   |                  |
|                   | Name: 2100         |                      | Device: 30   |                  |
|                   |                    | SN: 2200             | Comport: 1   |                  |
|                   | Name: 2200         |                      | Device: 31   |                  |
|                   | Model: 2408        | SN: 2408             | Comport: 1   |                  |
|                   | Name: 2408         |                      | Device: 29   |                  |
|                   | Model: 237H        | SN: 77777            | Comport: 1   |                  |
|                   | Name: 237H         |                      | Device: 30   |                  |
|                   | Model: 3313        | SN: 23456            | Comport: 1   |                  |
|                   | Name: 3300         |                      | Device: 0    |                  |
|                   | Model: 227A        | SN: 20               | Comport: 1   |                  |
|                   | Name: 227a 20      |                      | Device: 19   |                  |
| ſ                 | Model: HHPC6       | SN: 031100004        | Comments 4   | Download Records |
|                   | Name: HHPC6        |                      | Comport. 1   |                  |
|                   | EPROM: 2087005-1F4 | Number Of Records: 4 |              | Manual Commands  |

Figure11 Particle Counter tab.

# 3.3.2 Edit descriptions

Complete the following steps to edit the name of a counter.

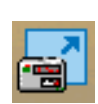

1. From the PortAll main screen, click the EDIT HARDWARE icon. The Active Counters screen opens (Figure 12).

**Note:** Unchecking the box next to the counter name in the Active Counters screen will remove that counter from the **Particle Counter** tab list.

- 2. Highlight the counter to edit. The information for the counter is shown.
- 3. Edit the name in the **Name** field and click **OK**. The new name is shown on the **Particle Counters** tab in the Main Screen.

| Active Counters |              |
|-----------------|--------------|
| 🔽 QA ID TAG 42  |              |
|                 |              |
|                 |              |
|                 |              |
|                 |              |
|                 |              |
|                 |              |
| J               |              |
| Name:           | QA ID TAG 42 |
| hi - d-h        |              |
| Model:          | ННРСБ        |
| Eprom:          |              |
|                 |              |
|                 | OK Cancel    |

Figure 12 Active Counters screen

### 3.3.3 Set up locations

A location is an identifying label for the purposes of the audit trail and cleanliness classification reports. A location consists of three parts:

- Particle counter(s) associated with that location
- Location ID
- Location Name

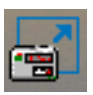

- 1. From the PortAll main screen, click the **SETUP NEW LOCATIONS** icon. The Add Locations screen opens (Figure 13).
- **2.** Select a counter from the drop-down list. The serial number for the unit will automatically display.
- **3.** Enter a location ID. This should correspond to the Location ID number in the particle counter. This ID will be displayed throughout PortAll Version 2, including any printed cleanliness standard reports.

Note: Multiple particle counters may be assigned the same location ID.

- 4. Enter the location name as it should appear in the audit trails and data files.
- 5. Press OK to save changes.

| Add Location                                | × |
|---------------------------------------------|---|
| Select the counter                          |   |
| QA ID TAG 42                                |   |
| Serial Number:                              | 1 |
| Enter Location ID:<br>B12                   |   |
| Enter Location Name:<br>North-East Hallways | 1 |
| OK Cancel                                   |   |

Figure 13 Add Location screen

### 3.3.4 Set up groups

Groups are a set of particle counters sharing some common element, whether it is function, frequency of sampling, or parameter measured. Establish groups to make it easier to assess environmental conditions or to streamline sampling schedules.

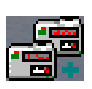

- 1. From the PortAll main screen, click the EDIT GROUPS icon. The Edit Groups screen opens (Figure 14).
- 2. Click ADD GROUP. The Add New Group screen opens (Figure 15).
- 3. Enter a name for the group and click OK.
- 4. Add particle counters to the group as described in Edit groups on page 21.

| Edit Groups      |              |
|------------------|--------------|
| Available Groups |              |
|                  | Add Group    |
|                  | Delete Group |
|                  |              |
|                  |              |
|                  |              |
|                  |              |
|                  |              |
|                  | Apply        |
|                  | Close        |
|                  |              |

#### Figure 14 Edit Groups screen

| Add New Group    |    |        |
|------------------|----|--------|
| Enter Group Name |    |        |
| Gowning Bldg 26  |    |        |
|                  | OK | Cancel |

Figure 15 Add New Group screen

### 3.3.5 Edit groups

Complete the following steps to edit a group.

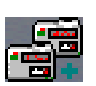

- 1. From the PortAll main screen, click the EDIT GROUPS icon. The Edit Groups screen opens.
- 2. Select a group from the drop-down list. All connected particle counters are shown (Figure 16)
- **3.** Select the particle counters to add to the group, or clear the boxes to remove particle counters from the group.

*Note:* A single particle counter may be part of many different groups.

- 4. Click APPLY to save changes.
- 5. Click CLOSE.

| Edit Groups                               |              |
|-------------------------------------------|--------------|
| Available Groups                          |              |
| Gowning Bldg 26 💌                         | Add Group    |
|                                           | Delete Group |
| ☐ Room B Area 12 ✓ Met One 3300 Gowning 1 |              |
| Met One 3300 Gowning 2                    |              |
| Met One 2408 Airlock 2                    |              |
|                                           |              |
|                                           |              |
|                                           |              |
|                                           |              |
|                                           |              |
|                                           |              |
|                                           |              |
|                                           | Analy 1      |
|                                           | Apply        |
|                                           | Close        |
|                                           |              |
|                                           |              |

Figure 16 Edit Groups screen—group with associated particle counters

#### 3.3.6 Normalize count data

PortAll can automatically convert raw data received from the instrument to normalized values. For particle counts, raw data would be total counts; whereas normalized values would be counts-per-unit-volume, such as equivalent counts-per-cubic-foot of air or counts-per-milliliter of water.

Users may view data in counts-per-cubic-foot, then modify the scaling and view the data as counts-per-cubic-meter, which may be useful when trying to meet multiple regulations and standards.

Many instruments support accessory sensors to collect values related to particle counts, such as relative humidity, temperature, air velocity, or differential pressure. The raw data for these accessory sensors are often not pre-scaled to the proper engineering units before they are sent to the computer. PortAll will also automatically scale these values.

For an environmental sensor connected to the counter, the data should be normalized to receive meaningful sensor (or analog) data.

Access automatic normalization settings as follows:

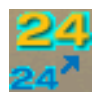

- 1. From the PortAll main screen, click the **SCALING/NORMALIZATION** icon. The Scaling Setup screen opens (Figure 17).
- 2. Select the counter from the drop-down list.
- 3. In the Count Scaling section, select the desired unit volume. The default is Raw.
  - **Raw** refers to data downloaded directly from the particle counter. Once downloaded, the data will immediately be transferred into the database. This data cannot be modified and is maintained in the database indefinitely until it is archived.

- For **airborne particle counters**, select particles per cubic foot or cubic meter. Scaled data is not stored in the database.
- For **liquid particle counters**, select particles per milliliter, 100 milliliters, or liter. Scaled data is not stored in the database.
- 4. In the Analog Scaling section, check the Scale Analogs box to produce normalized data for the selected environmental sensor or analog input device. Analog data is any environmental data included with the particle count data in the data record, such as flow rate, relative humidity, or temperature.
- 5. Enter the input maximum and minimum values for the instrument in **Emin** and **Emax** fields.
- 6. Enter the output maximum and minimum values for the instrument in the **Fmax** and **Fmin** fields.
- 7. When finished, click the **APPLY** button. This information is saved so that next time an environmental sensor is connected to this particle counter, retrieved data are normalized.

Normalization remains in effect until the **Raw** option is selected and the **Scale Analogs** box is unchecked.

| Scaling Setup                                                                              |                          |                           |  |
|--------------------------------------------------------------------------------------------|--------------------------|---------------------------|--|
| Counter                                                                                    |                          |                           |  |
| Roo                                                                                        | om 8 Area 12             |                           |  |
| Count Scaling                                                                              |                          |                           |  |
|                                                                                            | Air                      | Liquid                    |  |
| Raw                                                                                        | Cubic Foot               | C Milliliter              |  |
|                                                                                            | C Cubic Meter            | O 100 Milliliter          |  |
|                                                                                            |                          | C Liter                   |  |
| Analog Scaling                                                                             |                          |                           |  |
| C Scale Analogs                                                                            | EMin, EMax = Input Scale | FMin, FMax = Output Scale |  |
| $N = \left(\frac{RawAnd\log - E\min}{E\max - E\min}\right) \times (F\max - F\min) + F\min$ |                          |                           |  |
|                                                                                            | Emin Emax                | Fmin Fmax                 |  |
|                                                                                            |                          | Apply Close               |  |

Figure 17 Scaling Setup screen

# 3.4 Collect data

Data may be collected from the particle counters at any time (section 3.4.1). Schedules can also be set so that PortAll collects buffered data automatically (section 3.4.2 on page 30). With automatic operation, the risk of buffer overflows is minimized. Data from a MET ONE 3400 particle counter can be imported directly from the counter or from a USB device (section 3.4.1.3 on page 28).

# 3.4.1 Manual data collection

Data can be collected manually at any time.

#### 3.4.1.1 Set up manual operation

Complete the following steps to manual collect data.

- 1. Open and login to PortAll Version 2.
- 2. On the **Particle Counter** tab, highlight the particle counter that contains the data to be downloaded (Figure 11 on page 18).
- Click the MANUAL COMMANDS button. The Manual Commands screen opens (Figure 18). All available commands for the selected model of counter are shown in the left-hand section. Commands vary from model to model but commonly include:
  - Start Count
  - Stop Count
  - Set Sample Time
  - Set Delay/Hold Time
  - Get Firmware Version
  - Get Buffer Size
  - Get Sample

Note: Older particle counters may not support all commands. Contact the manufacturer for support.

- 4. Execute a command by highlighting it in the Commands section and clicking the **SEND COMMAND** button.
- 5. The executed commands and their status are listed in the right-hand History section.
- 6. To close the Manual Commands screen, click CLOSE.

| HHPC6 Manual Controls                                                                                                    |                                                                                                    | x                                                                                                    |
|----------------------------------------------------------------------------------------------------|----------------------------------------------------------------------------------------------------|----------------------------------------------------------------------------------------------------|
| Comands:                                                                                                    | History:                                                                                                    |                                                                                                    |
| Start Count<br>Stop Count<br>Set Time<br>Get Time<br>Set Delay Time<br>Set Label<br>Get Label<br>Get Sizes<br>Get Version<br>Get Sample Count<br>Get Buffer Size<br>Get Sample | Command<br>Start Count<br>Stop Count<br>Get Time<br>Get Sizes<br>Get Version<br>Get Sample Count<br>Get Buffer Size<br>Get Sample | Status         Successful         Successful         Successful         Successful         Successful         Successful         Successful         Successful         Successful         Successful         Successful         Successful         Successful         Successful         Successful         Version:2         Firmware:CS100010-01-L         Successful         Successful         Successful         Successful         Successful         499         Successful         Successful         6/22/2004         5/24:43 AM, Label 1, 0, 0, 0.1, 17, 51, 478, 310, 228, 168, 112, 22 |
| Send Command                                                                                                    |                                                                                                    | Close                                                                                                    |

Figure 18 Manual Commands Screen

### 3.4.1.2 Download data

Complete the following steps to download data.

- 1. Open and login to PortAll Version 2.
- 2. On the **Particle Counter** tab, highlight the particle counter from which to download data (Figure 11 on page 18).
- 3. Click the DOWNLOAD RECORDS button. A Downloading Records... screen opens (Figure 19), that shows:
  - the number of records downloaded
  - the number of good records
  - the number of records with errors
  - the number of duplicate records

When all the records are downloaded, the Downloading Records screen closes.

- **4.** If a location is not set up, the Add Location window automatically opens to allow the user to define the location within PortAll (refer to figure 13 on page 20).
- 5. As soon as the download is complete, the Data Display Window opens (Figure 20).
- 6. Click on the column headings to sort by column as shown in Figure 21, or drag headings into the gray area below the menu bar to group data as shown in Figure 22.
- 7. Return to the main screen of PortAll and click on the Data Display tab.
- 8. A Query link appears in the window. To view the records, either double-click the Query link or first select the start date and time and end date and time of the query, then:
  - Select the location from the drop-down list.
  - Select the counter from the drop-down list.

**9.** Click **QUERY DATABASE** to show a list of records matching the specified criteria in the **Data Display** tab, as shown in Figure 23. The records display in a format similar to those shown in Figure 20, Figure 21, or Figure 22.

| Downloading Records   |    |
|-----------------------|----|
|                       |    |
| # Records Downloaded: | 18 |
| # Good Records:       | 18 |
| # Bad Records:        | 0  |
| # Duplicate Records:  | 0  |
|                       |    |

Figure 19 Downloading Records screen

|     | 🔜 5/13/2009 12:00:00 AM-5/14/2009 12:00:00 AM |                 |             |                     |          |                |        |        |         |     |     |
|-----|-----------------------------------------------|-----------------|-------------|---------------------|----------|----------------|--------|--------|---------|-----|-----|
| Tal | Table Graph                                   |                 |             |                     |          |                |        |        |         |     |     |
| P   |                                               |                 |             |                     |          |                |        |        |         |     |     |
| 6   |                                               |                 |             |                     |          |                |        |        |         |     |     |
|     |                                               |                 |             |                     |          |                |        |        |         |     |     |
| Dr  | ag a column he                                | eader here to g | roup by the | at column.          |          |                |        |        |         |     |     |
|     |                                               |                 |             |                     |          |                |        |        |         |     |     |
|     | Location                                      | Counter         | Status      | ∠ TimeStamp         | Period   | Count Scale    | Volume | 0.3    | 0.5     | 1.0 | 3.0 |
| •   | 5295                                          | 5295            | ОК          | 2009/05/13 10:01:12 | 00:01:00 | Cubic Meter    | 0.027  | 333.33 | 3333.33 |     |     |
|     | 5295                                          | 5295            | ок          | 2009/05/13 10:01:13 | 00:01:00 | Cubic Meter    | 0.027  | 370.37 | 3370.37 |     |     |
|     | 5295                                          | 5295            | ок          | 2009/05/13 10:01:14 | 00:01:00 | Cubic Meter    | 0.027  | 370.37 | 3444.44 |     |     |
|     | 5295                                          | 5295            | ок          | 2009/05/13 10:01:15 | 00:01:00 | Cubic Meter    | 0.027  | 370.37 | 3665.66 |     |     |
|     | 5295                                          | 6295            | ок          | 2009/05/13 10:01:16 | 00:01:00 | Cubic Meter    | 0.027  | 370.37 | 3481.48 |     |     |
|     | 5295                                          | 5295            | ок          | 2009/05/13 10:21:47 | 00:01:00 | Cubic Meter    | 0.027  | 333.33 | 3592.59 |     |     |
|     | 5295                                          | 5295            | ок          | 2009/05/13 10:21:48 | 00:01:00 | Cubic Meter    | 0.027  | 370.37 | 3555.56 |     |     |
|     | 5295                                          | 5295            | ок          | 2009/05/13 10:21:49 | 00:01:00 | Cubic Meter    | 0.027  | 333.33 | 3444.44 |     |     |
|     | 5295                                          | 5295            | ок          | 2009/05/13 10:21:50 | 00:01:00 | Cubic Meter    | 0.027  | 370.37 | 3481.48 |     |     |
|     | 5295                                          | 5295            | ок          | 2009/05/13 10:21:51 | 00:01:00 | Cubic Meter    | 0.027  | 333.33 | 3444.44 |     |     |
|     | 5295 <b>#</b> 2                               | 5295 <b>#</b> 2 | ок          | 2009/05/13 10:22:08 | 00:01:00 | Cubic Meter    | 0.027  | 333.33 | 3444.44 |     |     |
|     | 5295 <b>#</b> 2                               | 5295 #2         | ок          | 2009/05/13 10:22:09 | 00:01:00 | Cubic Meter    | 0.027  | 333.33 | 3481.48 |     |     |
|     | 5295 <b>#</b> 2                               | 5295 <b>#</b> 2 | ок          | 2009/05/13 10:22:10 | 00:01:00 | Cubic Meter    | 0.027  | 333.33 | 3555.56 |     |     |
|     | 5295 <b>#</b> 2                               | 5295 <b>#</b> 2 | ок          | 2009/05/13 10:22:11 | 00:01:00 | Cubic Meter    | 0.027  | 370.37 | 3481.48 |     |     |
|     | 5295 <b>#</b> 2                               | 5295 <b>#</b> 2 | ок          | 2009/05/13 10:22:12 | 00:01:00 | Cubic Meter    | 0.027  | 333.33 | 3592.59 |     |     |
|     | 5295 <b>#</b> 3                               | 5295 <b>#</b> 3 | ок          | 2009/05/13 10:22:32 | 00:01:00 | Cubic Meter    | 0.027  | 333.33 | 3592.59 |     |     |
|     | 5295 <b>#</b> 3                               | 5295 <b>#</b> 3 | ок          | 2009/05/13 10:22:33 | 00:01:00 | Cubic Meter    | 0.027  | 370.37 | 3407.41 |     |     |
|     | 5295 <b>#</b> 3                               | 5295 <b>#</b> 3 | ок          | 2009/05/13 10:22:34 | 00:01:00 | Cubic Meter    | 0.027  | 333.33 | 3555.56 |     |     |
|     | 5295 <b>#</b> 3                               | 5295 <b>#</b> 3 | ок          | 2009/05/13 10:22:35 | 00:01:00 | Cubic Meter    | 0.027  | 333.33 | 3555.56 |     |     |
|     | 5295 <b>#</b> 3                               | 5295 <b>#</b> 3 | ок          | 2009/05/13 10:22:36 | 00:01:00 | Cubic Meter    | 0.027  | 370.37 | 3592.59 |     |     |
|     | 5295 <b>#</b> 4                               | 5295 #4         | ок          | 2009/05/13 10:22:51 | 00:01:00 | Cubic Meter    | 0.027  | 333.33 | 3481.48 |     |     |
|     | COOC #4                                       | C007 #4         | - AV        | 2000/05/40 40/22/52 | 00.04.00 | Active sectors | 0.007  | 222.22 | 2404 40 |     |     |

Figure 20 Data Display Window

# 🔜 5/13/2009 12:00:00 AM-5/14/2009 12:00:00 AM

Table Graph

a 🖻

Drag a column header here to group by that column.

|   | Location 🛆 | Counter    | Status | Time Stamp          | Period   | Count Scale | Volume | 0.3   | 0.5  | 1.0  | 3.0  |   |
|---|------------|------------|--------|---------------------|----------|-------------|--------|-------|------|------|------|---|
| ► | 227a on 20 | 227a 20    | ОК     | 2009/05/13 13:43:52 | 00:01:00 | Raw         | 0.100  | 10.00 | 5.00 | 0.00 | 0.00 |   |
|   | 227a on 20 | 227a 20    | ок     | 2009/05/13 13:43:53 | 00:01:00 | Raw         | 0.100  | 9.00  | 5.00 | 0.00 | 0.00 |   |
|   | 227a on 20 | 227a 20    | ок     | 2009/05/13 13:43:54 | 00:01:00 | Raw         | 0.100  | 9.00  | 5.00 | 0.00 | 0.00 |   |
|   | 227a on 20 | 227a 20    | ок     | 2009/05/13 13:43:55 | 00:01:00 | Raw         | 0.100  | 10.00 | 4.00 | 0.00 | 0.00 |   |
|   | 227a on 20 | 227a 20    | ок     | 2009/05/13 13:43:56 | 00:01:00 | Raw         | 0.100  | 10.00 | 4.00 | 0.00 | 0.00 |   |
|   | 227a on 21 | 227a on 21 | ок     | 2009/05/13 13:44:31 | 00:01:00 | Raw         | 0.100  | 10.00 | 5.00 | 0.00 | 0.00 |   |
|   | 227a on 21 | 227a on 21 | ок     | 2009/05/13 13:44:32 | 00:01:00 | Raw         | 0.100  | 10.00 | 5.00 | 0.00 | 0.00 |   |
|   | 227a on 21 | 227a on 21 | ок     | 2009/05/13 13:44:33 | 00:01:00 | Raw         | 0.100  | 10.00 | 5.00 | 0.00 | 0.00 |   |
|   | 227a on 21 | 227a on 21 | ок     | 2009/05/13 13:44:34 | 00:01:00 | Raw         | 0.100  | 9.00  | 5.00 | 0.00 | 0.00 |   |
|   | 227a on 21 | 227a on 21 | ок     | 2009/05/13 13:44:35 | 00:01:00 | Raw         | 0.100  | 10.00 | 5.00 | 0.00 | 0.00 |   |
|   | 227a on 22 | 227a on 22 | ок     | 2009/05/13 13:44:52 | 00:01:00 | Raw         | 0.100  | 10.00 | 5.00 | 0.00 | 0.00 |   |
|   | 227a on 22 | 227a on 22 | ок     | 2009/05/13 13:44:53 | 00:01:00 | Raw         | 0.100  | 10.00 | 4.00 | 0.00 | 0.00 |   |
|   | 227a on 22 | 227a on 22 | ок     | 2009/05/13 13:44:54 | 00:01:00 | Raw         | 0.100  | 10.00 | 4.00 | 0.00 | 0.00 |   |
|   | 227a on 22 | 227a on 22 | ок     | 2009/05/13 13:44:55 | 00:01:00 | Raw         | 0.100  | 10.00 | 4.00 | 0.00 | 0.00 |   |
|   | 227a on 22 | 227a on 22 | ок     | 2009/05/13 13:44:56 | 00:01:00 | Raw         | 0.100  | 10.00 | 4.00 | 0.00 | 0.00 |   |
|   | 227a on 23 | 227a on 23 | ок     | 2009/05/13 13:45:12 | 00:01:00 | Raw         | 0.100  | 10.00 | 4.00 | 0.00 | 0.00 |   |
|   | 007 00     | 007 00     | - A12  | 2000/05/42/42/42/42 | 00.04.00 | D           | 0.400  | 0.00  | 4.00 | 0.00 | 0.00 | _ |

Figure 21 Data Display Window - Sort by column

|    | 🔜 5/13/2009 12:00:00 AM-5/14/2009 12:00:00 AM |                 |                   |        |                     |          |             |        |       |      |
|----|-----------------------------------------------|-----------------|-------------------|--------|---------------------|----------|-------------|--------|-------|------|
| Тε | ble                                           | Graph           |                   |        |                     |          |             |        |       |      |
| E  | 6                                             | 3               |                   |        |                     |          |             |        |       |      |
| L  | ocat                                          | ion 🛆           |                   |        |                     |          |             |        |       |      |
|    |                                               | Location 🔥      | Counter           | Status | Time Stamp          | Period   | Count Scale | Volume | 0.3   | 0.6  |
|    |                                               | Location : 227a | ) on 20 - 5 item( | (s)    |                     |          |             |        |       |      |
| ₽  |                                               | 227a on 20      | 227a 20           | ок     | 2009/05/13 13:43:52 | 00:01:00 | Raw         | 0.100  | 10.00 | 5.00 |
|    |                                               | 227a on 20      | 227a 20           | ок     | 2009/05/13 13:43:53 | 00:01:00 | Raw         | 0.100  | 9.00  | 5.00 |
|    |                                               | 227a on 20      | 227a 20           | ок     | 2009/05/13 13:43:54 | 00:01:00 | Raw         | 0.100  | 9.00  | 5.00 |
|    |                                               | 227a on 20      | 227a 20           | ок     | 2009/05/13 13:43:55 | 00:01:00 | Raw         | 0.100  | 10.00 | 4.00 |
|    |                                               | 227a on 20      | 227a 20           | ок     | 2009/05/13 13:43:56 | 00:01:00 | Raw         | 0.100  | 10.00 | 4.00 |
|    |                                               | Location : 227a | on 21 - 5 item(   | (s)    |                     |          |             |        |       |      |
|    |                                               | 227a on 21      | 227a on 21        | ок     | 2009/05/13 13:44:31 | 00:01:00 | Raw         | 0.100  | 10.00 | 5.00 |
|    |                                               | 227a on 21      | 227a on 21        | ок     | 2009/05/13 13:44:32 | 00:01:00 | Raw         | 0.100  | 10.00 | 5.00 |
|    |                                               | 227a on 21      | 227a on 21        | ок     | 2009/05/13 13:44:33 | 00:01:00 | Raw         | 0.100  | 10.00 | 5.00 |
|    |                                               | 227a on 21      | 227a on 21        | OK     | 2009/05/13 13:44:34 | 00.01.00 | Raini       | 0.100  | 9.00  | 5.00 |

Figure 22 Data Display Window - Sort by groups

| 🛃 PortAll               |                    |                |  |
|-------------------------|--------------------|----------------|--|
| Por                     | tAllersion 2       |                |  |
| Particle Counters       | Data Display       | Scheduler      |  |
| 7/17/2013 2:08:57 PM-7/ | 31/2013 2:08:57 PM | Query Database |  |
| c                       |                    | Query Archive  |  |

Figure 23 Data Display Window - Query results

### 3.4.1.3 Import MET ONE 3400 data

Data from a MET ONE 3400 particle counter can be saved on a USB storage device and then imported into PortAll.

- 1. With the MET ONE 3400 particle counter powered on, insert a supported USB storage device into the 3400 USB port.
- 2. From the MET ONE 3400 counter user interface software, press **EXPORT** from the main menu. The Export Sample Data window opens (Figure 24).
- **3.** In the **Output File Type** section, select **PortAll**. Enter a file name and click **EXPORT**. The data transfer to the USB device begins.

When the Sample Data Exported screen is shown, click Ok.. Note that for 3400 series counters, once the export is complete, the MET ONE 3400 goes back to the "Counter Navigation" screen.

**4.** Remove the USB flash drive from MET ONE 3400 counter and insert it to the computer with the PortAll software.

**Note:** Before the data can be imported, the MET ONE 3400 counter needs to be set up in PortAll using the instructions provided in Set up particle counters on page 14.

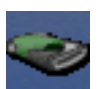

- 5. Click on the USB IMPORT button in PortAll. A file navigation window opens.
- 6. Browse to where the encrypted file is located. Select the file and click **OPEN**.

Note: Multiple encrypted files can be imported at the same time.

**7.** Data is added to PortAll (Figure 24) (MET ONE 3400 series specific) and then displayed in the data grid.

**Note:** The Data contains the User name associated with collection of the raw data from the MET ONE 3400.

| Export Sample Data            |  |  |  |  |  |  |
|-------------------------------|--|--|--|--|--|--|
| Output File Type              |  |  |  |  |  |  |
| 🔿 Comma Separated File        |  |  |  |  |  |  |
| 🔿 Tab Separated File          |  |  |  |  |  |  |
| PortAll                       |  |  |  |  |  |  |
| File name: PortAll Export.txt |  |  |  |  |  |  |
|                               |  |  |  |  |  |  |
| USB Flash Drive: Installed    |  |  |  |  |  |  |
| Export Cancel                 |  |  |  |  |  |  |

Figure 24 Export Sample Data screen from MET ONE 3400s

| Import Records                                                      |                                                              |
|---------------------------------------------------------------------|--------------------------------------------------------------|
| Current File:<br>Status:<br>Imported Records:<br>Duplicate Records: | E:\3400 Exported Data\mydata.<br>Importing Samples<br>8<br>0 |
| Skip Current File                                                   | Cancel                                                       |

Figure 25 Import Records screen

#### 3.4.1.4 Save data

Data can be saved as a character separated (comma or tab delineator) value (\*.csv) file for use in other applications.

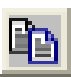

- 1. From the Data Display window, click the **EXPORT DATA** icon. The Table Export window opens (Figure 26).
- 2. Make the following selections:
  - Data Selection—Selected or All
  - Data Destination—File or Clipboard
  - Data Separator—Comma or Tab
- 3. Click **EXPORT** to copy the data.
- **4.** If File was selected for Data Destination, a Save CSV File window opens. Navigate to the location where the file will be stored. Name and save the file.

5. Close the Table Export window.

**Note:** If Clipboard was selected in step 2, remember to paste the data into another application before copying another set of data.

| Table Export                   |             |
|--------------------------------|-------------|
| Data Selection —<br>C Selected | C All       |
| Data Destination               | C Clipboard |
| Data Separator –               | C Tab       |
| Export                         | Close       |

Figure 26 Export Data screen

#### 3.4.1.5 Print data

Data can be printed in the table format as it appears in the Data Display window.

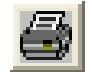

From the Data Display window, click the **PRINT** icon. All data from the Data Display window is sent to the default printer.

#### 3.4.2 Automatic data collection

PortAll can be set to retrieve count data for any or all particle counters at predetermined times and dates. PortAll must remain open for the schedule function to work.

#### 3.4.2.1 About schedules

Use the **Scheduler** tab to download data automatically. Schedules can be set for one time use, daily use, or weekly use.

The two main advantages of schedules are:

- Prevents losing count data due to a full rotating buffer.
- Automatic regular retrieval presents a better picture of the environment.

To keep from losing data due to a full rotating buffer, determine if a schedule is needed by calculating the number of records taken between start and stop times from equation (1):

(1)  $\frac{\text{Total elapsed time (mins)}}{\text{sample time (mins)} + \text{hold time (mins)}} = \text{Total number of records taken}$ 

Compare the result with the maximum number of records that the buffer can hold (shown in Table 4).

- If the calculated value is less than the value in the table, there is no risk of data loss.
- If the calculated value is greater than the value in the table, schedule at least one retrieval time during sampling.

| Counter model number  | Maximum number of records |
|-----------------------|---------------------------|
| CNC 1104              | 500                       |
| 227                   | 200                       |
| 237                   | 500                       |
| WGS 267               | 250                       |
| 21xx                  | 400                       |
| 22xx                  | 400                       |
| 2400                  | 400                       |
| 2408                  | 400                       |
| 3313, 3315            | 2000                      |
| 3400/3411             | 5000 <sup>1</sup>         |
| HHPC-2                | 100                       |
| HHPC-6                | 500                       |
| HHPC-6 with option EX | 2000                      |

 Table 4 Particle counter buffer maximums

<sup>1</sup> By default, the MET ONE 3400 series counter does not operate on a first-in, first-out buffer rotation. Once the buffer is full, the buffer must be cleared before more samples can be taken. After a manual download or at the completion of a schedule, users are prompted to delete the contents of the buffer. Select the "Rotating Buffer" option to change to a first-in, first-out buffer rotation. The default buffer size on a 3400 is 3000 records. The user can change the value up to 5000.

#### 3.4.2.2 Set up a schedule

Complete these steps to add a schedule for automatic download. Refer to Figure 27. Schedule the start, download and stop times relative to the sample interval and size of the buffer.

Note: No schedules will run until the Enabled checkbox is selected.

- 1. From the main screen, select the Scheduler tab.
- 2. Click ADD NEW SCHEDULE.
- 3. Select the frequency:
  - Once—data is downloaded on one specified day at a specified time.
  - **Daily**—data is downloaded every day at a specified time.
  - Weekly—data is downloaded once a week at a specified day and time.
- 4. Set the specified Start Time and End Time and day, if applicable.
- 5. Set the Download Interval. The interval value may be between 1 and 500 minutes.
- 6. Select the Counter from the drop-down list.
- 7. To make the schedule active immediately, select the Enabled checkbox.
- 8. Click APPLY CHANGES. The new schedule is shown in the Scheduler tab.

| Je P | PortAll                                   | <b>Lili</b>                                      | Jahr                                     |                |                                                                                  |                    |                                                         |       |
|------|-------------------------------------------|--------------------------------------------------|------------------------------------------|----------------|----------------------------------------------------------------------------------|--------------------|---------------------------------------------------------|-------|
|      | Particle Cou                              |                                                  | Data Disp                                | vension<br>lay | 2. Sc                                                                            | heduler            |                                                         |       |
|      | Enabled                                   | Lounter                                          | rrequency                                | Start  Stop    | interval                                                                         |                    |                                                         |       |
| F    | requency<br>C Once<br>C Daily<br>C Weekly | Start Time<br>8/12/2013<br>End Time<br>8/12/2013 | <ul> <li>14:21</li> <li>16:21</li> </ul> |                | s of Week<br>Ionday<br>uesday <b>F</b><br>/ednesday <b>F</b><br>hursday<br>riday | Saturday<br>Sunday | Download Interval<br>60 🛨 Minutes<br>Counter<br>my 3413 |       |
| F    | Enabled                                   |                                                  |                                          | Ap             | ply Changes                                                                      | Add New Sch        | edule Delete Sch                                        | edule |

Figure 27 Schedule screen — daily

### 3.4.2.3 Enable schedules

Schedules can be turned on or off with the enabled checkbox. Complete these steps to enable a schedule:

- 1. From the main screen, select the **Scheduler** tab.
- **2.** Highlight the schedule to enable.
- 3. Select the Enabled checkbox.
- 4. Click APPLY CHANGES. The schedule will run at the specified time.

#### 3.4.2.4 Sort schedules

Schedules can be sorted by column:

- Enabled
- Counter name
- Frequency
- Start time
- Stop time
- Download interval
- 1. From the main screen, select the **Scheduler** tab.

2. Click on the heading of a column to sort the schedules by that column.

# 3.5 Graph data

Data can be viewed as a graph after download. The default graph view is a line graph that displays the entire data set. The graph can be printed.

# 3.5.1 Show graph of data

Any particle counter data can be displayed as a graph.

- 1. From the Data Display window, highlight the samples to graph.
- 2. Click the GRAPH tab. The data is shown by default as a line graph (Figure 28).

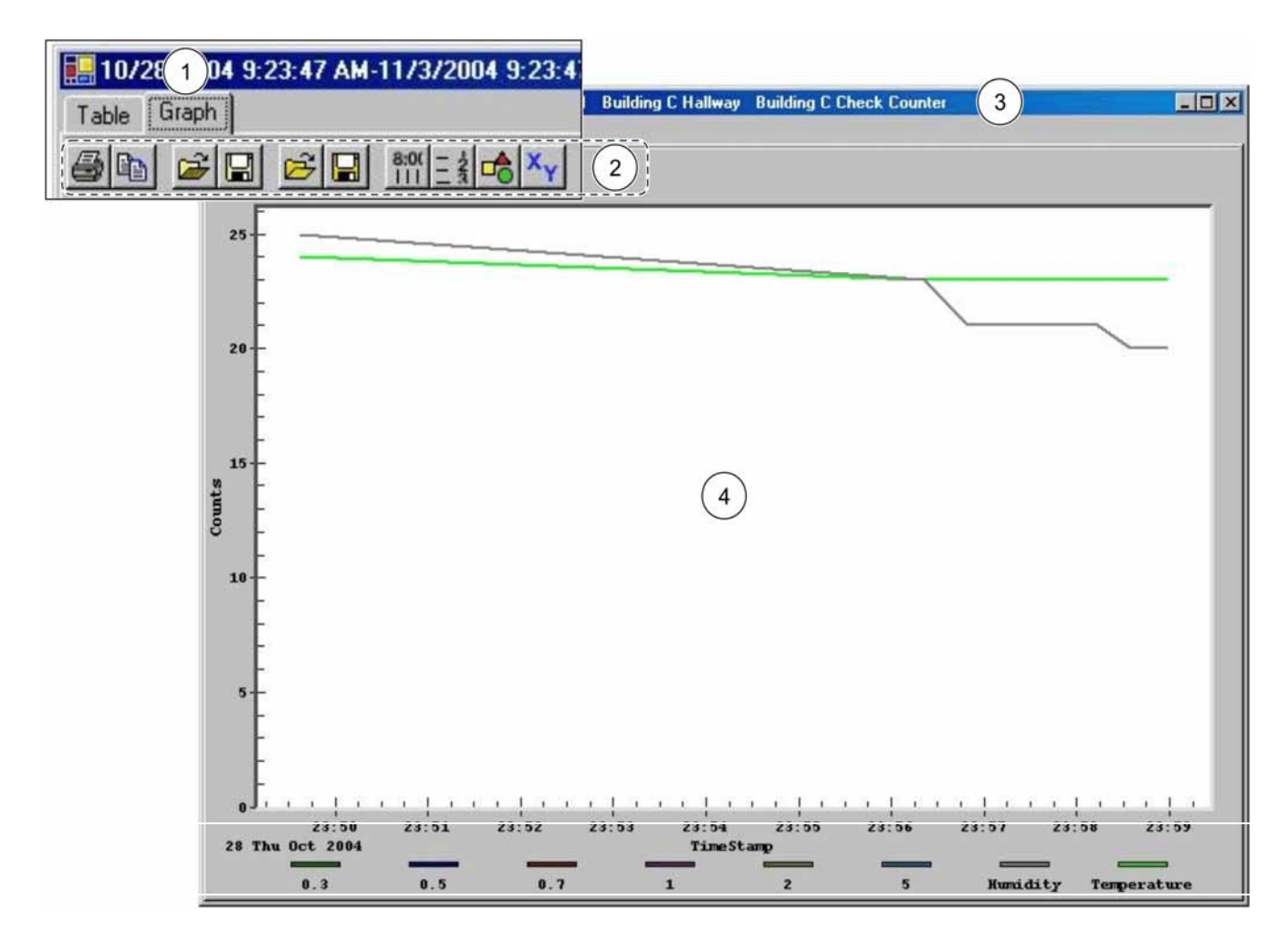

Figure 28 Graph Window

| 1 | Graph tab     | 3 | Title bar—locations and counters |
|---|---------------|---|----------------------------------|
| 2 | Graph toolbar | 4 | Main graph window                |

# 3.5.2 Edit graphs

To change the appearance of graphs, use the graph toolbar (Figure 29) or double-click the graph to open the Customization Window (Figure 30).

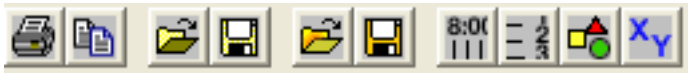

Figure 29 Graph Toolbar

| Table 5 G | raph toolbar | description |
|-----------|--------------|-------------|
|-----------|--------------|-------------|

| lcon     | Name                          | Description                                                        | lcon           | Name                         | Description                                                     |
|----------|-------------------------------|--------------------------------------------------------------------|----------------|------------------------------|-----------------------------------------------------------------|
|          | Print                         | Send a graph to the default printer                                |                | Save Custom<br>Configuration | Save the current configuration as a custom graph configuration. |
| Ð        | Export Data                   | Export a graph for use with another application (section 3.5.4)    | 8:0(<br>       | X-axis Grid Lines            | Show or hide grid lines on the x-axis                           |
|          | Load Configuration File       | Load a graph configuration file (*.graph)                          | - 23           | Y-axis Grid Lines            | Show or hide grid lines on the y-axis                           |
|          | Save Default<br>Configuration | Save the current configuration as the default graph configuration. | -              | Data Points                  | Show or hide data points                                        |
| <u>1</u> | Load Custom<br>Configuration  | Load a custom graph configuration file (*.graph)                   | × <sub>Y</sub> | Data Labels                  | Show or hide data labels                                        |

| Customization                                                                                                    |
|----------------------------------------------------------------------------------------------------|
| General     Plot     Subsets     Axis     Font     Color     Style       Main Title:     □     Show Annotations       Sub Title:     □ |
| Border Style     Numeric Precision       C No Border     C Line       C Shadow     Isolarity                                           |
| ✓iewing Style       Grid Lines         ⓒ Color       ⓒ Both ⓒ Y ⓒ X ⓒ None         ⓒ Monochrome       ⓒ Grid in front of data          |
| Eont Size<br>C Large  Medium  Small                                                                                                    |
| OK Cancel Apply Help Export Maximize                                                                                                   |

Figure 30 Graph Customization Window

# 3.5.3 Print graphs

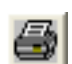

To print a graph to the default printer, click the  $\ensuremath{\text{PRINT}}$  icon on the graph toolbar.

### 3.5.4 Export graphs

Complete the steps that follow to export a graph to another application.

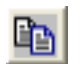

- 1. On the graph toolbar, click the **EXPORT** icon. The Exporting Window opens (Figure 31).
- 2. Select the type of file to export, the destination and the object size.
- 3. Click **EXPORT** to export the graph.

| Exporting                                                    | ×                      |
|--------------------------------------------------------------|------------------------|
| Export<br>MetaFile O BMP O JPG O                             | PNG C Text / Data Only |
| Export Destination<br>ClipBoard<br>File Browse               |                        |
| C Printer                                                    |                        |
| Object Size     Object Size     O     No Specific Size     O | Inches C Points Cancel |
| Width: 300 / 200                                             | Units Help             |

Figure 31 Export Window

# 3.6 Archive data or backup databases

There are two options for saving data.

- Use an archive to keep particle counter data. An archive removes older data from the database and places the data in a separate file. This file cannot be restored or copied back into the main PortAll database.
- Use a backup to make a copy of the database. No data is removed. These files can be repaired.

# 3.6.1 Create an archive

PortAll must be closed before an archive file can be created.

- 1. Close PortAll.
- Open the PortallDatabasebackup.exe file located in C:\Program Files\PortAll or from the user-specified location. The PortAll Database Utility opens (Figure 32).

| PortAll Databa                                          | se Utility                |                  |       |  |
|---------------------------------------------------------|---------------------------|------------------|-------|--|
| Backup Path                                             | C:\Program Files\PortAll\ | Databases\Backup |       |  |
| Archive Path C:\Program Files\PortAll\Databases\Archive |                           |                  |       |  |
|                                                         | Backup Databases          | Archive Data     | Close |  |

Figure 32 PortAll Database Utility

3. Enter the admin user name and password.

**Note:** If an administrator level user has logged on initially to PortAll and has the user rights for database maintenance (Figure 5 on page 13), the user can use the same user ID and password to archive data.

- 4. Click the ARCHIVE PATH button to specify a location for the archive files.
- 5. Browse to the folder where archive files will be stored and click OK. The path to the specified folder is shown in the text box next to the **ARCHIVE PATH** button.
- 6. Click the ARCHIVE DATA button.
- 7. Select the end date for the archived data and click OK. The archive process begins.

All data collected before this date and including this date will be archived. All data collected after this date remains in the local database.

8. When the message "Archive was successful" is shown, click OK.

The archive files are named with the date format **YYYYMMDD.mdb**. For example, a file that is archived on February 9, 2005 has the file name **20050209.mdb**.

9. Click CLOSE to close the Database Utility.

#### 3.6.2 View an archive

Open an archive file (\*.mdb format) in PortAll to view historical data.

- 1. Open and login to PortAll.
- 2. Click on the **Data Display** tab and select the start date and time and end date and time of the archived data.
- 3. Select the location from the drop-down list.
- 4. Select the counter from the drop-down list.
- 5. Click QUERY ARCHIVE to open a file navigation window.
- 6. Select the appropriate archive file and click **OPEN**. The archived data is shown in table format, similar to Figure 21 on page 27.

### 3.6.3 Back up the database

PortAll must be closed before a backup database file can be created. Files created in the backup directory include:

- atdb.mdb
- atdb.mdw
- PortallData.mdb
- PortallData.mdw
- Settings.mdb
- Settings.mdw
- 1. Close PortAll.
- 2. Open the **PortallDatabasebackup.exe** file located in C:\Program Files\PortAll or from the user-specified location. The PortAll Database Utility opens (Figure 32).
- 3. Enter the admin user name and password.
- 4. Click the **BACKUP PATH** button to specify a location for the backup files.
- 5. Browse to the folder where backup files will be stored and click **OK**. The path to the specified folder is shown in the text box next to the **BACKUP PATH** button.
- 6. Click the BACKUP DATABASES button. The backup process begins.
- 7. When the message "Backup was successful" is shown, click OK.
- 8. Click CLOSE to close the Database Utility.

#### 3.6.4 Restore the database

Complete the following steps to restore the database.

- 1. Open the backup folder.
- 2. Copy the files that reside in that folder.
- **3.** Open the Portall\Databases directory. The default location is C:\Program Files\Portall\Databases.
- 4. Paste the files to this directory. The files will be copied to the Databases directory.
- 5. Click **OK** to replace files with duplicate names, if necessary.

# 3.7 Make compliance reports

PortAll can perform calculations on downloaded data to meet various regulatory standards. The Report Wizard performs the calculations automatically without altering the particle count data. The calculated information is not stored in the database.

The user must enter the following information for the Report Wizard to perform the calculations:

- Room identification
- Room size
- Class to meet

Note: Refer to Appendix A on page 47 for detailed information on calculations.

# 3.7.1 Make a report

Complete the following steps to make a report.

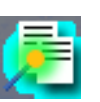

- 1. From the PortAll main screen, click the **REPORTS** icon. The Report Wizard opens to the Report Types screen (Figure 33).
- 2. Select the type of report and click **NEXT**. The Third-Party Certifier Information screen opens (Figure 34).
  - FS209E (Figure 35)
  - ISO 14644-1 (Figure 36)
  - BS5295 (Figure 37)
  - EU GMP Annex 1 (Figure 38)
  - Custom (For a custom report, contact the manufacturer.)
- **3.** If there is a third-party certifier, fill in the information and click **NEXT**. The selected report type Calculation Information screen is shown.
- 4. If there is no third-part certifier, uncheck the Add third-party certifier information to report box and click NEXT. The selected report type Calculation Information screen is shown.
- 5. Enter the required information and click NEXT:
  - Room name
  - Room size in meters squared
  - Target cleanliness class
  - Particle sizes monitored to be included in the calculation
  - Room State (such as As Built, At Rest, Operational)

# Report Wizard

| Welcome to the                             | e Report Wizard                                                                               |
|--------------------------------------------|-----------------------------------------------------------------------------------------------|
| This Wizard will walk you the<br>continue. | rough creating a report. Select the type of report you wish to create, and then click next to |
|                                            | Report Type<br>FS209E<br>ISO 14644-1<br>BS5295<br>EU GMP Annex 1<br>Custom                    |
|                                            | Next >> Cancel                                                                                |

Figure 33 Report Wizard—Report Types

| Report Wizard                                                                 |                                                                      |          |
|-------------------------------------------------------------------------------|----------------------------------------------------------------------|----------|
| Third-Party Certifier Ir                                                      | formation                                                            |          |
| Fill in the fields below to have third-party skipped. Click Next to continue. | certifier information appear on the report. This step is optional an | d may be |
| ☑ Add third-party certifier in<br>☐ Third-Party Certifier Inform              | nformation to report                                                 | 1        |
| Name:                                                                         |                                                                      |          |
| Company Name:                                                                 |                                                                      |          |
| Address:                                                                      |                                                                      |          |
| Address cont.:                                                                |                                                                      |          |
| City:                                                                         |                                                                      |          |
| State:                                                                        | Zip Code:                                                            |          |
| Country:                                                                      |                                                                      |          |
|                                                                               | << Back Next >>                                                      | Cancel   |

Figure 34 Report Wizard—Third-Party Certifier Information (Version 2.4 or higher)

| 22 2.2         |                 | 47       |
|----------------|-----------------|----------|
| Room Name      | Target Classes  | Sizes    |
|                | Class 1         | 🗔 0.1 μm |
| <b>D</b> 0''   | C Class 10      | Γ 0.2 μm |
| Hoom Size      | C Class 100     | Γ 0.3 μm |
| M <sup>2</sup> | C Class 1000    | Γ 0.5 μm |
| Room State     | C Class 10,000  | Γ 5.0 μm |
|                | C Class 100 000 |          |

Figure 35 Report Wizard—FS209E

| Report Wizard                                                                           |                                                 |                                      |
|-----------------------------------------------------------------------------------------|-------------------------------------------------|--------------------------------------|
| ISO14644 Calculation Ir                                                                 | nformation                                      |                                      |
| Enter the Name and Size of the room you<br>checking. Click the Next button to continue. | are classifying.Choose the target c             | lassification, and the sizes you are |
| Room Name                                                                               | Target Classes                                  | Sizes                                |
|                                                                                         | C ISO Class 2                                   | C.1 μm<br>C.2 μm                     |
| Room Size                                                                               | C ISO Class 4<br>C ISO Class 5                  | Γ 0.3 μm<br>Γ 0.5 μm                 |
| - Room State                                                                            | C ISO Class 6<br>C ISO Class 7<br>C ISO Class 8 | Γ 5.0 μm                             |
|                                                                                         | C ISO Class 9                                   |                                      |
|                                                                                         | << Ba                                           | ck Next>> Cancel                     |

Figure 36 Report Wizard—ISO14644

# **Report Wizard**

| Enter the Name and Size of the room you      | are classifying. Choose the target                                                                                           | classification, and the sizes you are |
|----------------------------------------------|----------------------------------------------------------------------------------------------------|---------------------------------------|
| checking. Click the next button to continue. |                                                                                                    |                                       |
| Room Name Room Size Room Size                | Target Classes<br>Class C<br>Class D<br>Class E<br>Class F<br>Class G<br>Class H<br>Class J<br>Class K<br>Class L<br>Class M | Sizes                                 |
|                                              | << B                                                                                                    | ack Next >> Cancel                    |

Figure 37 Report Wizard—BS5295

| Room Name | Target Classes<br>Class A<br>Class B<br>Class C<br>Class D | Sizes<br>Γ 0.5 μm<br>Γ 5.0 μm |
|-----------|------------------------------------------------------------|-------------------------------|
|-----------|------------------------------------------------------------|-------------------------------|

Figure 38 Report Wizard—EU GMP Annex 1

6. In the Date Range screen, select the collection start date and time for the report (Figure 39). Select the collection stop date and time for the report and click **NEXT**.

**Note:** Start times and dates refer to the times and dates of collection, not when the file download occurred. The times and dates for each data record are based on the settings of the particle counter.

| Report Wizard                                                                                                   |        |
|----------------------------------------------------------------------------------------------------|--------|
| Select date range for this report.                                                                              |        |
| Select the From and To dates in the drop down Date and Time boxes below. Click Next to continue.                |        |
|                                                                                                    |        |
| From Date/Time                                                                                                  |        |
| Tuesday , 🗛 21, 2009 💌 11:35:22 AM 🚔                                                                            |        |
|                                                                                                    |        |
| To Date/Time                                                                                                    |        |
| Wednesday, April 22, 2009 💌 11:35:22 AM 🚔                                                                       |        |
|                                                                                                    |        |
|                                                                                                    |        |
|                                                                                                    |        |
| Contraction of the second second second second second second second second second second second second second s | Cancel |

Figure 39 Report Wizard—Date Range

- 7. In the Locations screen, select the locations for the report (Figure 40).
  - FS209E requires at least two different locations
  - ISO 14644-1 requires different minimums for different cleanliness classes and the number of locations monitored, starting with at least one location
  - BS5295 requires different minimums for different cleanliness classes, ranging from four to fifty different locations
  - EU GMP Annex 1 requires different minimums for different cleanliness classes and the number of locations monitored, starting with at least one location

Note: If no locations are shown in the Locations screen, refer to Set up locations on page 19.

8. Click **NEXT** to create the report (Figure 41)

| Select Locations Select the locations to be used in the report. Click Next to continue.          Available Locations         0: Demo Counter         Location1: 3400 Ethernet         1: Demo Counter         2: Demo Counter         3: Demo Counter         3: Demo Counter         4: Demo Counter         5: Demo Counter         6: Demo Counter         7: Demo Counter         8: Demo Counter         9: Demo Counter | Report Wizard                      |                                                                                                    |                            |
|----------------------------------------------------------------------------------------------------|------------------------------------|----------------------------------------------------------------------------------------------------|----------------------------|
| Select the locations to be used in the report. Click Next to continue.                                                                                                    | Select Locations                   |                                                                                                    |                            |
| Available Locations          0: Demo Counter         Location1: 3400 Ethernet         1: Demo Counter         2: Demo Counter         3: Demo Counter         4: Demo Counter         5: Demo Counter         5: Demo Counter         6: Demo Counter         7: Demo Counter         8: Demo Counter         9: Demo Counter                                                                                                 | Select the locations to be used in | the report. Click Next to continue.                                                                                                    |                            |
|                                                                                                    |                                    | Available Locations<br>0: Demo Counter<br>Location1: 3400 Ethernet<br>1: Demo Counter<br>2: Demo Counter<br>3: Demo Counter<br>4: Demo Counter<br>5: Demo Counter<br>6: Demo Counter<br>7: Demo Counter<br>9: Demo Counter | Select All<br>Deselect All |

Figure 40 Report Wizard—Select Locations

# 3.7.2 Report description

A sample of a report is shown in Figure 41.A description of the icons in the report window is shown in Table 6. The registered company name will appear on all reports once the software has been shifted from the DEMO mode by the installation of a valid license code.

| 🔜 Federal Standard 209E Report                                                                                                    |                                                                                                    |                                                                                                    |
|----------------------------------------------------------------------------------------------------|----------------------------------------------------------------------------------------------------|----------------------------------------------------------------------------------------------------|
| 🕞 🍜 🏪 K 🗸 🕨 K 😓 🕅 🖓 •                                                                                                    |                                                                                                    |                                                                                                    |
| Main Report                                                                                                    |                                                                                                    |                                                                                                    |
|                                                                                                    | Federal Standard 209E<br>Report for Area: Test<br>Report Date: 4/22/2009<br>Demo Company - NOT REGISTERED<br>Street Address<br>City, State Zip Code<br>Country |                                                                                                    |
| Test Start: 3/21/2009 11:35:22AM<br>Occupancy State: Operational<br>Clean Zone Area: 10.00 Sq. Meters                                                                                                    | Test End: 4/22/2009 11:<br>Target Class: 100<br>Minimum Number of Lo                                                                                           | 35:22AM<br>ocations: 5                                                                                                    |
| Counter: Demo Counter                                                                                                    | Serial Number: DMO12                                                                                                    | 345                                                                                                    |
| Location Averages         0.3 µm           0         3,527.94           1         3,527.94           2         3,503.22           3         3,457.31           4         3,506.75           5         3,531.47 | 0.5 μm<br>1,733.95<br>1,741.01<br>1,772.80<br>1,719.82<br>1,741.01<br>1,765.73                                                                                 | No. Samples           10         Sγ           10         Sγ           10         Sγ           10         Sγ           10         Sγ           10         Sγ           10         Sγ           10         Sγ           10         Sγ           10         Sγ           10         Sγ           10         Sγ |
| Current Page No.: 1 Tot                                                                                                    | al Page No.: 1 Zoom Fa                                                                                                    | actor: 100%                                                                                                    |

Figure 41 Sample Reporting

#### Table 6 Report Screen Icon Descriptions

| lcon     | Name       | Description                               | lcon       | Name          | Description                         |
|----------|------------|-------------------------------------------|------------|---------------|-------------------------------------|
| ß        | Export     | Export the report to pdf, xls, doc or rtf | ÷          | Next/Previous | Navigation—previous page, next page |
| <b>M</b> | Print      | Print the report to the default printer   | 4          | Refresh       | Refresh the report data (not used)  |
|          | Group Tree | Show the group tree                       | <i>i</i> h | Search        | Search for specific text            |
| H H      | First/Last | Navigation—first page,<br>last page       | <b>å</b> ₽ | Zoom          | Enlarge the report view             |

# 3.8 Audit Trails—Life Sciences only

Administrators may view the audit trail at any time. The audit trail lists any changes to the configuration of the system. The natural expiration of a schedule is not considered a change to the configuration and is purged from the system without note.

### 3.8.1 View the audit trail

Any additions, modifications or deletions to the configuration will be noted by a keyword (Added, Modified, or Deleted), the information affected, the old value (if applicable), the new value (if applicable), and the full name of the user performing the operation. In addition, system events, such as logging in, downloading data, scheduled operations, etc., will also be noted in the audit log. The audit trail is stored in English only.

1. Login to PortAll as an administrator.

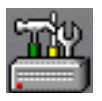

- 2. From the PortAll main screen, click VIEW AUDIT TRAIL.
- 3. The Audit Trail Viewer Window opens (Figure 42).
- 4. Enter a Start Date and an End Date.
- 5. Click GET ENTRIES or GET ENTRIES FROM ARCHIVE.
- 6. If GET ENTRIES FROM ARCHIVE is selected, a File Open window opens. Select the file and click OPEN. The Audit Trail Viewer opens (Figure 42).

| 🔜 Audit Trail Viewer |              |            |             |         |       |
|----------------------|--------------|------------|-------------|---------|-------|
|                      |              |            |             |         |       |
| Time Stamp           | UserName     | Event Type | Message     |         |       |
|                      |              |            |             |         |       |
|                      |              |            |             |         |       |
|                      |              |            |             |         |       |
|                      |              |            |             |         |       |
|                      |              |            |             |         |       |
|                      |              |            |             |         |       |
|                      |              |            |             |         |       |
|                      |              |            |             |         |       |
|                      |              |            |             |         |       |
|                      |              |            |             |         |       |
|                      |              |            |             |         |       |
|                      |              |            |             |         |       |
|                      |              |            |             |         |       |
|                      |              |            |             |         |       |
|                      |              |            |             |         |       |
|                      |              |            |             |         |       |
|                      |              |            |             |         |       |
|                      |              |            |             |         |       |
|                      |              |            |             |         |       |
|                      |              |            |             |         |       |
|                      |              |            |             |         |       |
| •                    |              |            |             |         |       |
|                      | Start Date - | 10/25/2004 | <b>T</b>    |         |       |
| Print                | End Date     | 10/18/2004 | Get Entries | Archive | Close |
|                      | End Date -   | 10/10/2004 |             |         |       |

Figure 42 View Audit Trail Window

| 🔜 Au | udit Trail Viewer   |                            |            |                                                   | < |
|------|---------------------|----------------------------|------------|---------------------------------------------------|---|
|      |                     |                            |            |                                                   |   |
|      | Time Stamp          | UserName                   | Event Type | Message                                           | • |
| •    | 2004/10/25 15:30:08 | Default Admin              | USER       | Logged On                                         |   |
|      | 2004/10/25 15:28:55 | SYSTEM                     | SYSTEM     | Starting PortAll                                  |   |
|      | 2004/10/2514:36:19  | Default Admin              | SYSTEM     | Closing PortAll                                   |   |
|      | 2004/10/25 14:36:17 | Default Admin              | USER       | Logged On                                         |   |
|      | 2004/10/25 14:27:40 | Default Admin              | USER       | Automatically logged off.                         |   |
|      | 2004/10/25 14:11:35 | Default Admin              | SETTINGS   | Added new account for Chris Smith                 |   |
|      | 2004/10/25 14:11:16 | Default Admin              | USER       | Logged On                                         |   |
|      | 2004/10/25 14:11:06 | csmith                     | USER       | Attempted Login failed.                           |   |
|      | 2004/10/25 14:08:33 | Default Admin              | USER       | Automatically logged off.                         |   |
|      | 2004/10/25 13:53:05 | Default Admin              | USER       | Logged On                                         |   |
|      | 2004/10/25 13:49:17 | SYSTEM                     | SYSTEM     | Starting PortAll                                  |   |
|      | 2004/10/25 13:49:04 | Default Admin              | SYSTEM     | Closing PortAll                                   |   |
|      | 2004/10/25 13:47:40 | Default Admin              | USER       | Logged On                                         |   |
|      | 2004/10/25 13:47:26 | SYSTEM                     | SYSTEM     | Starting PortAll                                  |   |
|      | 2004/10/25 12:53:32 | Default Admin              | SYSTEM     | Closing PortAll                                   |   |
|      | 2004/10/25 12:53:29 | Default Admin              | USER       | Logged On                                         |   |
|      | 2004/10/25 12:53:22 | Default Admin              | USER       | Automatically logged off.                         |   |
|      | 2004/10/25 12:53:18 | Default Admin              | USER       | Logged On                                         |   |
|      | 2004/10/25 12:53:05 | Default Admin              | USER       | Automatically logged off.                         |   |
|      | 2004/10/2512:41:01  | Default Admin              | USER       | Added new hardware: Met One 2408 Airlock 2        |   |
|      | 2004/10/25 12:40:18 | Default Admin              | USER       | Added new hardware: Met One 3300 Gowning 2        |   |
|      | 2004/10/25 12:39:36 | Default Admin              | USER       | Added new hardware: Met One 3300 Gowning 1        |   |
|      | 2004/10/25 12:38:20 | Default Admin              | SETTINGS   | Added Group: Gowning Bldg 26                      |   |
|      | 2004/10/2512:36:12  | Default Admin              | SETTINGS   | Modified Count scaling, OLD: Raw NEW: Cubic Meter |   |
|      | 2004/10/25 12:30:01 | Default Admin              | USER       | Logged On                                         |   |
|      | 2004/10/25 12:29:55 | SYSTEM                     | SYSTEM     | Starting PortAll                                  | 4 |
|      | 2004/10/2512:28:13  | Default Admin              | SYSTEM     | Closing PortAll                                   |   |
|      | Print               | Start Date -<br>End Date - | 10/25/2004 | Get Entries from Close                            |   |

Figure 42 Audit Trail Viewer

# 3.8.2 Print the audit trail

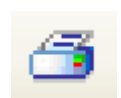

To print the audit trail, open an audit trail as described in View the audit trail and click **PRINT** in the Audit Trail Viewer Window.

The information is sent to the default printer.

PortAll can perform calculations for reports in accordance with the following standards:

- FS209E (section A.2 on page 48)
- ISO 14644-1 (section A.2 on page 48)
- BS5295 (section A.3 on page 49)
- EU GMP Annex 1 (section A.4 on page 50)

This information is subject to change without notice. For the most updated information, always check with the appropriate governing body for the most current regulations.

# A.1 Sampling requirements

The room size and classification determine the minimum number of locations to sample. The class determines the minimum sample volume per sample and minimum number of samples per location. Room information is saved for future use.

Minimum sample parameters are shown in Table 7. EU GMP Annex 1 follows the same rules as ISO 14644-1 with one exception; in Grade A areas, at least 1 cubic meter of sample air must be taken at each position. Sample volume and location calculations are shown in Table 8.

| Report Name | Minimum Volume                     | Minimum Sample<br>Time | Minimum Flow<br>Rate    | Minimum Number of Locations | Minimum Number of Samples                                    |
|-------------|------------------------------------|------------------------|-------------------------|-----------------------------|--------------------------------------------------------------|
| ISO 14644-1 | 2 Liters                           | 1 minute               | N/A                     | 1                           | 3                                                            |
| FS209E      | 2.83 Liters (0.1 ft <sup>3</sup> ) | N/A                    | N/A                     | 2                           | 5                                                            |
| BS5295      | 27 Liters per<br>sample            | N/A                    | 0.4 LPS<br>(± 0.05 LPS) | 4                           | Class C: 20<br>Class D: 10<br>Class E,F,G: 5<br>Class H–M: 1 |

#### **Table 7 Determining Minimum Sample Requirements**

#### Table 8 Sample Volume/Location Calculations

| Report Name | Minimum Volume Calculation Method                                                                                               | Number of Locations Calculation Method                                                                                                    |
|-------------|----------------------------------------------------------------------------------------------------|----------------------------------------------------------------------------------------------------|
| ISO 14644-1 | N/A                                                                                                    | Calculate the square root of the area of the entry plane (in square meters).                                                                                                    |
|             | 20 divided by the particle count limit at the room class and particle size chosen                                               | Unidirectional flow room: Divide the area of room or zone (in meters) by 2.32.                                                                                                    |
| FS209E      | Example: Class 10 room, 0.3 micron particle size,<br>room limit of 30 counts per cubic foot<br>Minimum volume = 20/30 = 0.67 CF | Directional flow room: Multiply the area of the room<br>or zone (in meters) by 64; divide the result by the<br>square root of 10 raised to the room class value<br>(M) in SI units. |
|             |                                                                                                    | Divide area into approximately equal sub-areas of at least:                                                                                                    |
| BS5295      | N/A                                                                                                    | Class C, D, E: 10 m <sup>2</sup>                                                                                                    |
|             |                                                                                                    | Class F, G, H, J: 25 m <sup>2</sup>                                                                                                    |
|             |                                                                                                    | Class K, L, M: 50 m <sup>2</sup>                                                                                                    |

# A.2 FS209E and ISO 14644-1 standards

FS209E and ISO 14644-1 calculations determine whether a set of data taken at several points around a cleanroom meet the classification shown in Table 9 and Table 10.

### A.2.1 Calculations

Five steps are involved in ISO 14644-1 and FS209E calculation:

- 1. Average the particle concentration at a location.
- 2. Calculate the mean of the averages.
- 3. Calculate the standard deviation of the averages.
- 4. Calculate the standard error of the mean of the averages.
- **5.** Calculate the 95% Upper Confidence Limit. Based on the 95% UCL, the cleanroom class can be chosen from the appropriate classification table.

**Note:** If only 1 or more than 9 locations are used, the 95% UCL is not applicable. In this case, only the average particle concentration per size channel per location is used.

### A.2.2 Classifications

| Class name |         | Class limits      |                    |                   |                    |                   |                    |                   |                    |                   |                    |
|------------|---------|-------------------|--------------------|-------------------|--------------------|-------------------|--------------------|-------------------|--------------------|-------------------|--------------------|
|            |         | 0.1 μm            |                    | 0.2               | 0.2 µm             |                   | 0.3 μm             |                   | 0.5 µm             |                   | 5.0 µm             |
| SI         | English | (m <sup>3</sup> ) | (ft <sup>3</sup> ) | (m <sup>3</sup> ) | (ft <sup>3</sup> ) | (m <sup>3</sup> ) | (ft <sup>3</sup> ) | (m <sup>3</sup> ) | (ft <sup>3</sup> ) | (m <sup>3</sup> ) | (ft <sup>3</sup> ) |
| M1         |         | 350               | 9.91               | 75.7              | 2.14               | 30.9              | 0.875              | 10.0              | 0.283              |                   |                    |
| M1.5       | 1       | 1,240             | 35.0               | 265               | 7.50               | 106               | 3.00               | 35.3              | 1.00               |                   |                    |
| M2         |         | 3,500             | 99.1               | 757               | 21.4               | 309               | 8.75               | 100               | 2.83               |                   |                    |
| M2.5       | 10      | 12,400            | 350                | 2,650             | 75.0               | 1,060             | 30.0               | 353               | 10.0               |                   |                    |
| M3         |         | 35,000            | 991                | 7,570             | 214                | 3,090             | 87.5               | 1,000             | 28.3               |                   |                    |
| M3.5       | 100     |                   |                    | 26,500            | 750                | 10,600            | 300                | 3,530             | 100                |                   |                    |
| M4         |         |                   |                    | 75,700            | 2,140              | 30,900            | 875                | 10,000            | 283                |                   |                    |
| M4.5       | 1,000   |                   |                    |                   |                    |                   |                    | 35,300            | 1,000              | 247               | 7.00               |
| M5         |         |                   |                    |                   |                    |                   |                    | 100,000           | 2,830              | 618               | 17.5               |
| M5.5       | 10,000  |                   |                    |                   |                    |                   |                    | 353,000           | 10,000             | 2,470             | 70.0               |
| M6         |         |                   |                    |                   |                    |                   |                    | 1,000,0<br>00     | 28,300             | 6,180             | 175                |
| M6.5       | 100,000 |                   |                    |                   |                    |                   |                    | 3,530,0<br>00     | 100,000            | 24,700            | 700                |
| M7         |         |                   |                    |                   |                    |                   |                    | 10,000,<br>000    | 283,000            | 61,800            | 1,750              |

#### Table 9 FS209E Airborne Particulate Cleanliness Classes

| ISO<br>classification | Maximum concentration limits (particles/m <sup>3</sup> of air) for particles equal to and larger than the considered sizes shown below. |         |         |            |           |         |  |  |  |
|-----------------------|----------------------------------------------------------------------------------------------------|---------|---------|------------|-----------|---------|--|--|--|
| number (N)            | 0.1 µm                                                                                                    | 0.2 µm  | 0.3 µm  | 0.5 µm     | 1.0 µm    | 5.0 µm  |  |  |  |
| ISO Class 1           | 10                                                                                                    | 2       |         |            |           |         |  |  |  |
| ISO Class 2           | 100                                                                                                    | 24      | 10      | 4          |           |         |  |  |  |
| ISO Class 3           | 1,000                                                                                                    | 237     | 102     | 35         | 8         |         |  |  |  |
| ISO Class 4           | 10,000                                                                                                    | 2,370   | 1,020   | 352        | 83        |         |  |  |  |
| ISO Class 5           | 100,000                                                                                                    | 23,700  | 10,200  | 3,520      | 832       | 29      |  |  |  |
| ISO Class 6           | 1,000,000                                                                                                    | 237,000 | 102,000 | 35,200     | 8,320     | 293     |  |  |  |
| ISO Class 7           |                                                                                                    |         |         | 352,000    | 83,200    | 2,930   |  |  |  |
| ISO Class 8           |                                                                                                    |         |         | 3,520,000  | 832,000   | 29,300  |  |  |  |
| ISO Class 9           |                                                                                                    |         |         | 35,200,000 | 8,320,000 | 293,000 |  |  |  |

#### Table 10 ISO 14644-1 Airborne Particulate Cleanliness Classes

# A.3 BS5295 standard

### A.3.1 Calculations

Unlike FS209E and ISO 14644-1 calculations, only one step is performed for calculation:

**1.** Average the particle concentration at a location.

### A.3.2 Classifications

BS5295 calculations determine whether a set of data taken at several points around a cleanroom meet the BS5295 Airborne Particulate Cleanliness classification, shown in Table 11.

Room information will be saved for future use. The room size and classification determine the minimum number of locations to sample. The class determines the minimum sample volume per sample and minimum number of samples per location.

| Class of<br>environmental | Maximum permitted number of particles/m <sup>3</sup><br>(equal to, or greater than, stated size) |         |        |        |       |  |  |
|---------------------------|--------------------------------------------------------------------------------------------------|---------|--------|--------|-------|--|--|
| cleanliness               | 0.3 µm                                                                                           | 0.5 µm  | 5 µm   | 10 µm  | 25 µm |  |  |
| С                         | 100                                                                                              | 35      | 0      |        |       |  |  |
| D                         | 1000                                                                                             | 350     | 0      |        |       |  |  |
| E                         | 10000                                                                                            | 3500    | 0      |        |       |  |  |
| F                         |                                                                                                  | 3500    | 0      |        |       |  |  |
| G                         | 100000                                                                                           | 35000   | 200    | 0      |       |  |  |
| Н                         |                                                                                                  | 35000   | 200    | 0      |       |  |  |
| J                         |                                                                                                  | 350000  | 2000   | 450    | 0     |  |  |
| К                         |                                                                                                  | 3500000 | 20000  | 4500   | 500   |  |  |
| L                         |                                                                                                  |         | 200000 | 45000  | 5000  |  |  |
| М                         |                                                                                                  |         |        | 450000 | 50000 |  |  |

Table 11 BS 5295 Airborne Particulate Cleanliness Classes

# A.4 EU GMP Annex 1 standard

EU GMP Annex 1 instructs that clean rooms and clean air devices should be classified in accordance with ISO 14644-1. Therefore, cleanroom for a specific grade should be classified as per the equivalent ISO 14644-1 cleanroom class.

Room information will be saved for future use. The room size and classification determine the minimum number of locations to sample. The class determines the minimum sample volume per sample and minimum number of samples per location according to the guideline provided in ISO 14644-1 except for Grade A. For classifying a Grade A cleanroom, the minimum suggested sampling volume is 1 cubic meter. The minimum sampling volume for grade B,C and D is 2.0 liters or sample time of 1 minute, whichever takes longer as per the guideline for ISO 14644-1 in Table 7 on page 47.

### A.4.1 Calculations

The calculation steps are the same as ISO 14644-1 described in section A.2 on page 48.

### A.4.2 Classifications

EU GMP Annex 1 calculations determine whether a set of data taken at several locations around the cleanroom meet the grade classification shown in Table 12.

|       | Maximum permitted number of particles/m <sup>3</sup> (equal to, or greater than, stated size) |       |              |             |  |  |  |  |
|-------|-----------------------------------------------------------------------------------------------|-------|--------------|-------------|--|--|--|--|
| Grade | At rest                                                                                       |       | In operation |             |  |  |  |  |
|       | 0.5 µm                                                                                        | 5 µm  | 0.5 µm       | 5 µm        |  |  |  |  |
| А     | 3520                                                                                          | 20    | 3520         | 20          |  |  |  |  |
| В     | 3520                                                                                          | 29    | 352000       | 2900        |  |  |  |  |
| C     | 352000                                                                                        | 2900  | 3520000      | 29000       |  |  |  |  |
| D     | 3520000                                                                                       | 29000 | not defined  | not defined |  |  |  |  |

#### Table 12 EU GMP Annex 1 Airborne Particulate Cleanliness Classes

### END-USER LICENSE AGREEMENT

IMPORTANT: READ THIS END-USER LICENSE AGREEMENT:

THIS END-USER LICENSE AGREEMENT ("Agreement") GOVERNS THE USE OF CERTAIN COMPUTER PROGRAMS CONTAINED IN THE BECKMAN COULTER, INC. ("BCI") PRODUCT PROVIDED BY BCI ("BCI Product"). ACCEPTANCE OF THE PRICE QUOTE (BY SUBMISSION OF A PURCHASE ORDER OR OTHERWISE) FOR OR USE OF THE BCI PRODUCT CONSTITUTES ASSENT AND ACCEPTANCE OF THIS AGREEMENT BY YOU AND THE BUSINESS ENTITY ON WHOSE BEHALF THE BCI PRODUCT IS PURCHASED (collectively "You" or "Your") AND SIGNIFIES YOUR AGREEMENT TO BE BOUND BY THE TERMS AND CONDITIONS OF THIS AGREEMENT. BCI'S ACCEPTANCE OF AN ORDER FOR THE BCI PRODUCT IS CONDITIONAL UPON YOUR ASSENT TO THE TERMS OF THIS AGREEMENT TO THE EXCLUSION OF ALL OTHER TERMS. IF YOU DO NOT AGREE WITH ALL OF THE TERMS AND CONDITIONS OF THIS AGREEMENT, YOU DO NOT HAVE THE RIGHT TO AND MAY NOT USE THE BCI PRODUCT OR THE COMPUTER PROGRAMS CONTAINED IN THE BCI PRODUCT.

1. GRANT OF LICENSE. Subject to all of the terms and conditions of this Agreement, BCI grants to You a non-exclusive, non-sublicensable and non-transferable license to use the computer programs (in object code form only) contained in the BCI Product ("Programs") and the associated user documentation ("Documentation") (together with the Programs referred to herein, collectively, as the ("Software")) only as incorporated within the BCI Product and only in accordance with the Documentation ("License"). You have no right to receive, use or examine any source code or design documentation relating to the Programs. The Software is licensed and not sold. As between the parties, BCI and its licensors retains all right, title and interest in and to the Software and any and all derivative works, except as expressly and unambiguously licensed herein, and BCI reserves all rights in the Software not granted to You. In order to use the Software. You may be required to input a registration number or product authorization key and register Your copy of the Software with BCI to obtain the necessary license key or license file. Except as otherwise expressly provided under the Agreement, You shall only use the Software in connection with the use of BCI equipment purchased or leased by You from BCI or its distributors and only for Your internal business purposes.

2. **RESTRICTIONS.** You shall not (and shall not allow others to): (i) copy the Software, except as reasonably required to use the Programs strictly in accordance with this Agreement, (ii) alter, adapt, translate or create derivative works based upon the Software, or include the Programs in any other products or software, (iii) decompile, disassemble, reverse engineer or otherwise attempt to discover or reconstruct the source code (or underlying ideas, sequence, structure organization or algorithms) of any of the Programs, or attempt to do so, except to the limited extent the foregoing is expressly permitted by applicable law, in which case You must first notify BCI in writing and request interoperability information regarding the Programs, (iv) provide, rent, loan or lease the Software to any other party or provide any information services to any other party through the use of the Software, whether in the form of a timesharing service, service bureau or other information processing service, (v) remove, modify or obscure any product identification, copyright notice, trademark, and/or any other proprietary legend contained in the Software, (vi) disseminate performance information or analysis relating to the Programs or (vii) use the Programs in hazardous environments requiring fail-safe performance in which the failure of the Programs could lead to death, personal injury or environmental damage.

3. **TERMINATION.** The License is effective until terminated. You may terminate the Agreement and the License at any time by destroying all copies of the Program. The License will terminate automatically without notice if You fail to comply with any provision of this Agreement. Within fourteen (14) days following termination, You shall cease all use of, and destroy, all copies of the Software in Your possession or control and so certify to BCI in writing. Except for the License, the terms of this Agreement shall survive termination. Termination is not an exclusive remedy and all other remedies will be available to BCI whether or not the License is terminated.

**4. PRODUCT SUPPORT.** Please refer to the BCI support number provided in the Documentation for the BCI Product for information regarding support of the BCI Product.

5. **DISCLAIMER OF WARRANTY.** TO THE MAXIMUM EXTENT PERMITTED BY LAW. THE SOFTWARE IS PROVIDED "AS IS" WITHOUT WARRANTY OF ANY KIND, AND BCI DISCLAIMS ALL WARRANTIES, EITHER EXPRESS OR IMPLIED, INCLUDIN, BUT NOT LIMITED TO, IMPLIED WARRANTIES AND CONDITIONS OF TITLE, MERCHANTABILITY, SATISFACTORY QUALITY, FITNESS FOR A PARTICULAR PURPOSE AND NON INFRINGEMENT. BCI DOES NOT WARRANT THAT THE SOFTWARE WILL BE ERROR-FREE, THAT USE OF THE PROGRAMS WILL BE FREE FROM INTERRUPTION OR OTHER FAILURES, THAT ANY ERRORS OR DEFECTS IN THE SOFTWARE WILL BE CORRECTED OR THAT THE SOFTWARE WILL SATISFY YOUR SPECIFIC REQUIREMENTS. YOU ACKNOWLEDGE AND AGREE THAT BCI DOES NOT WARRANT, GUARANTEE, OR MAKE ANY REPRESENTATIONS REGARDING THE PERFORMANCE. USE OR RESULTS OF THE USE OF THE SOFTWARE OR ITS CORRECTNESS. ACCURACY, RELIABILITY, CURRENTNESS, OR OTHERWISE. YOU ASSUME THE ENTIRE RISK ASSOCIATED WITH YOUR USE OF THE SOFTWARE. THIS DISCLAIMER OF WARRANTY IS AN ESSENTIAL PART OF THIS AGREEMENT. SOME JURISDICTIONS DO NOT ALLOW THE EXCLUSION OF IMPLIED WARRANTIES OR CONDITIONS, SO THE FOREGOING DISCLAIMER MAY NOT APPLY TO YOU. IN THE EVENT THE DISCLAIMER OF IMPLIED WARRANTIES IS NOT ENFORCEABLE UNDER APPLICABLE LAW, ANY IMPLIED WARRANTIES SHALL BE LIMITED TO NINETY (90) DAYS FOLLOWING DELIVERY OF THE BCI PRODUCT

LIMITATION OF LIABILITY. NOTWITHSTANDING ANYTING ELSE IN THIS 6. AGREEMENT, TO THE MAXIMUM EXTENT PERMITTED BY LAW, BCI SHALL NOT BE LIABLE WITH RESPECT TO ANY SUBJECT MATTER OF THIS AGREEMENT UNDER ANY CONTRACT, NEGLIGENCE, STRICT LIABILITY OR OTHER LEGAL OR EQUITABLE THEORY FOR LOSS OF OR INTERRUPTION TO BUSINESS; LOSS OF PROFITS OR GOOD WILL; LOSS OF USE; LOSS OR DAMAGE TO OR CORRUPTION OF DATA; DAMAGE TO ANY OTHER SOFTWARE, HARDWARE OR OTHER EQUIPMENT; UNAUTHORIZED ACCESS TO OR ALTERATIONS OF DATA: UNAUTHORIZED DISCLOSURE OF SENSITIVE, CONFIDENTIAL OR PROPRIETARY INFORMATION; ANY COSTS OF PROCURING SUBSTITUTE GOODS, SERVICES, TECHNOLOGY OR RIGHTS; ANY INDIRECT, SPECIAL, CONSEQUENTIAL, EXEMPLARY OR INCIDENTAL DAMAGES; OR ANY AMOUNT IN EXCESS OF TWO HUNDRED FIFTY DOLLARS (US\$250.00). THE LIMITATIONS IN THIS SECTION 6 SHALL NOT LIMIT BCI'S LIABILITY FOR DEATH OR BODILY INJURY SOLEY RESULTING FORM BCI'S NEGLIGENCE, WILLFUL MISCONDUCT OR FRAUDULENT MISREPRESENTATION.

7. **U.S. GOVERNMENT USERS.** The Software is a "commercial item" consisting of "commercial computer software" and/or "commercial computer software documentation" as such terms are defined in the Federal Acquisition Regulations ("FAR") section 2.101, and the Defense Federal Acquisition Regulations ("DFAR") section 252.227-7014(a)(I) and DFAR section 252.227-7014(a)(5). Consistent with FAR section 12.212 and DFAR section 227.7202-1 through 227.7202-4, any use of the Software by or on behalf of an agency or other instrumentality of the U.S. Government shall be governed solely by the terms of this Agreement and shall be prohibited except to the extent expressly permitted by the terms of this Agreement. You will ensure that each copy of the Software used by or for the U.S. Government is labeled to reflect the foregoing.

8. **EXPORT.** You shall comply with all export and re-export restrictions and regulations of the U.S. Commerce Department and other U.S. agencies and authorities. Without limiting the foregoing, You agree not to transfer (or authorize anyone to transfer) the Software (i) into (or to a national or resident of) Cuba, Iraq, Libya, Yugoslavia, North Korea, Iran, Syria or any other country to which the United States has embargoed goods or (ii) to anyone on the U.S. Treasury Department's list of Specially Designated Nationals or the U.S. Commerce Department's Denied Persons List.

9. **THIRD PARTY COMPONENTS; ADDITIONAL TERMS.** The Software may contain or be delivered with one or more components, which may include third-party components, identified by BCI in the Documentation, readme.txt file, third-party click-accept or elsewhere (e.g., on www.beckman.com) (the "Identified Component(s)") as being subject to different license agreement terms, disclaimers of warranties, limited warranties or other terms and conditions (collectively, "Additional Terms") than those set forth herein. You agree to the applicable Additional Terms for any such Identified Component(s).

10. **MISCELLANEOUS.** You may not assign this Agreement or any of Your rights hereunder without BCI's prior written consent and any attempt to do so without such consent shall be null and void. No failure to exercise any right hereunder will operate as a waiver thereof. If any provision of this Agreement shall be adjudged by any court of competent jurisdiction to be unenforceable or invalid, that provision shall be limited or eliminated to the minimum extent necessary so that this Agreement shall otherwise remain in full force and effect and enforceable. This Agreement shall be construed in accordance with the laws of the State of California and the United States without regard to conflicts of laws provisions thereof and without regard to the United Nations Convention on Contracts for the International Sale of Goods. The sole and exclusive jurisdiction and venue for any actions related to the subject matter hereof shall be the state and U.S. federal courts located in the County of Orange, California, You irrevocably submit to the jurisdiction of such courts and consent to venue in such forum with respect to any action or proceeding that relates to this Agreement. The prevailing party in any action to enforce this Agreement shall be entitled to recover its reasonable costs and expenses including reasonable attorneys' fees. No amendment to or modification of this Agreement will be binding unless in writing and signed by a duly authorized officer of BCI. This Agreement is in the English language only, which language shall be controlling and any revision of this Agreement in any other language shall not be binding. Both parties agree that this Agreement is the complete and exclusive statement of the mutual understanding of the parties relating to the subject matter of this Agreement.

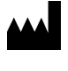

Beckman Coulter, Inc. 250 S. Kraemer Blvd. Brea, CA 92821, U.S.A. www.particle.com

**製造販売元: ベックマン・コールター株式会社** 東京都江東区有明三丁目5番7号 TOC 有明ウエストタワー Beckman Coulter do Brasil Com e Imp de Prod de Lab Ltda Estr dos Romeiros, 220 - Galpao G3 - Km 38.5 06501-001 - Sao Paulo - SP – Brasil CNPJ: 42.160.812/0001-44

**贝克曼库尔特有限公司,美国加利福尼亚州,** Brea 市, S. Kraemer 大街 250 号,邮编:92821 电话: (001) 714-993-5321